# Panduan Jurnal **OPSI**

Perjalanan dan panduan pengelolaan jurnal ilmiah OPSI

SADI EKO NURSUBIYANTORO ISMIANTI HASAN MASTRISISWADI ASTRID WAHYU A.W.

## PANDUAN JURNAL OPSI

Penulis : Sadi Eko Nursubiyantoro Ismianti Hasan Mastrisiswadi Astrid Wahyu Adventri Wibowo

LEMBAGA PENELITIAN DAN PENGABDIAN KEPADA MASYARAKAT UNIVERSITAS PEMBANGUNAN NASIONAL "VETERAN" YOGYAKARTA 2021

#### PANDUAN JURNAL OPSI

Penulis : Sadi Eko Nursubiyantoro Ismianti Hasan Mastrisiswadi Astrid Wahyu Adventri Wibowo

Copyright © 2021, pada penulis

Hak Cipta dilindungi Undang-undang

Dilarang memperbanyak atau memindahkan sebagian atau seluruh isi buku ini dalam bentuk apapun, baik secara elektronis maupun mekanis, termasuk memfotocopy, merekam atau dengan sistem penyimpanan lainnya, tanpa izin tertulis dari Penulis.

Sadi, S., Nursubiyantoro, E., Ismianti, I., Mastrisiswadi, H., Wibowo, A.W.A.

Panduan Jurnal OPSI/ Ed. I Sadi, S., Nursubiyantoro, E., Ismianti, I., Mastrisiswadi, H., Wibowo, A.W.A. – Yogyakarta. 2021

V + 73; 23 cm

ISBN 978-623-3890-66-3

Diterbitkan oleh: Lembaga Penelitian dan Pengabdian kepada Masyarakat UPN "Veteran" Yogyakarta Jl. Padjajaran 104 (Lingkar Utara), Condongcatur, Yogyakarta, 55283 Telp. (0274) 486188,486733, Fax. (0274) 486400 e-mail: lppm@upnyk.ac.id.

#### **DAFTAR ISI**

| DAFTAR ISI iii                                      |
|-----------------------------------------------------|
| KATA PENGANTAR v                                    |
| BAB I PENDAHULUAN 1                                 |
| 1.1 Latar Belakang 3                                |
| 1.2 Manajemen Jurnal 5                              |
| 1.3 Akreditasi12                                    |
| BAB II MANAJEMEN PENGELOLAAN JURNAL 15              |
| 2.1 Tim Editorial17                                 |
| 2.2 Alur Penanganan Manuskrip18                     |
| 2.3 Reviewer dan Proses Review                      |
| 2.4 Panduan Editor dalam Menerima atau Menolak      |
| Manuskrip24                                         |
| BAB III KELENGKAPAN PENGELOLAAN                     |
| JURNAL                                              |
| 3.1 Panduan untuk Penulis (Author)                  |
| 3.2 Panduan untuk <i>Editor</i>                     |
| 3.3 Panduan untuk <i>Reviewer</i> 60                |
| 3.4 Pemeriksaan Similaritas (Plagiarism Checker) 68 |
| 3.5 Pernyataan Keaslian Karya 68                    |
| 3.6 Pemberitahuan Hak Cipta 69                      |

| DAFTAR PUSTAKA  | 71 |
|-----------------|----|
| TENTANG PENULIS |    |

#### KATA PENGANTAR

Puji syukur penulis panjatkan kehadirat Allah SWT atas limpahan rahmat-Nya sehingga penulis dapat menyelesaikan buku Panduan Jurnal OPSI ini. Buku ini merupakan panduan dalam pengelolaan jurnal OPSI yang di dalamnya menjelaskan mulai dari mengapa perlunya dibentuk jurnal OPSI ini, tujuan, pengelolaan, panduan, maupun kelengkapannya.

Penulis berharap buku ini dapat memberikan informasi mengenai pengelolaan jurnal dari awal terbit hingga menuju jurnal yang bereputasi. Buku ini dapat digunakan sebagai panduan bagi penulis paper, reviewer, editor, pengelola jurnal, maupun para pembaca yang ingin mengetahui lebih lanjut mengenai pengelolaan jurnal.

Penulis menyampaikan terima kasih kepada LPPM UPN "Veteran" Yogyakarta yang telah mendukung penuh kemajuan jurnal OPSI menuju jurnal yang bereputasi. Buku ini tentu tak luput dari kekurangan, saran dan masukan dari pembaca kami harapkan sebagai upaya perbaikan buku ini ke depannya.

Yogyakarta, September 2021

Salam hormat,

Penulis

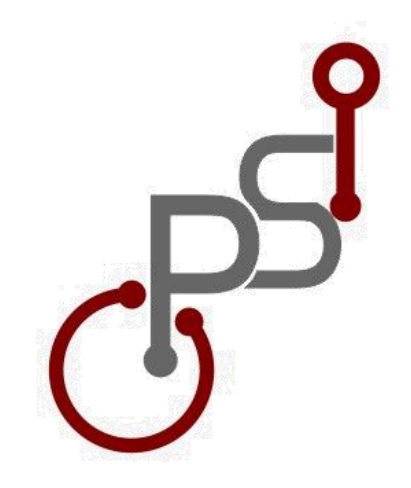

# BAB I PENDAHULUAN

#### 1.1 Latar Belakang

Dalam Undang-Undang nomor 20 tahun 2003, pasal 20 ayat 2, tentang Sistem Pendidikan Nasional, menyebutkan bahwa perguruan tinggi berkewajiban menyelenggarakan pendidikan, penelitian, dan pengabdian kepada masyarakat [1]. Ketiga kegiatan ini lebih dikenal dengan nama Tridharma Perguruan Tinggi yang saling berkaitan satu dengan lainnya. Menurut Lian, Dharma pendidikan dan penelitian, harus secara konkrit mendukung dharma pengabdian kepada masyarakat [2]. Sehingga, tugas dosen tidak hanya melakukan pengajaran melainkan juga penelitian dan pengabdian kepada masyarakat. Kegiatan pengajaran dilakukan secara berkala dan periodik, sementara kegiatan penelitian dilakukan dengan bukti Jurnal Ilmiah [3].

Dalam mendukung penelitian dan publikasi hasil karya ilmiah, penelitian rekayasa teknologi di bidang Teknik Industri, Sistem Industri, Manajemen Industri dan Teknologi Informasi, Jurusan Teknik Industri UPN Veteran Yogyakarta menerbitkan Jurnal OPSI. Jurnal OPSI sejak 29 April 2003 mendapatkan ISSN media cetak. **Jurnal OPSI** ISSN 2686-2352 (online) dan 1693-2102 (printed) terbit berkala setiap 6 bulan sekali, pada bulan Juni dan Desember.

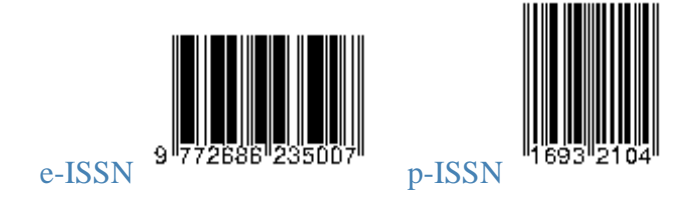

Dalam rangka memudahkan penulis dan pembaca dalam mengakses, mengunduh, dan melakukan sitasi terhadap makalah yang diterbitkan Jurnal OPSI, sejak 2017 Jurnal OPSI beralih ke Jurnal berbasis OJS (Online Journal System) yang terbit online dan diakses secara dapat melalui http://jurnal.upnyk.ac.id/index.php/opsi. Jurnal OPSI merupakan Jurnal Online yang terindeks Google Scholar sehingga dapat meningkatkan perolehan sitasi dan rangking di SINTA - Science and Technology Index Kemdikbudristek. Jurnal OPSI terindeks SINTA 3 terhitung mulai Volume 11 No. 2 Tahun 2018 berdasarkan Keputusan Kementerian Riset dan Teknologi/Kepala Badan Riset dan Inovasi Nasional RI Nomor 200/M/KPT/2020 tertanggal 23 Desember 2020 tentang Peringkat Akreditasi Jurnal Ilmiah Periode III Tahun 2020.

Pada Terbitan Volume 14 No 1 2021, jurnal Opsi telah menggunakan cover, template dan logo baru. Penggunaan cover, template dan logo baru diharapkan mampu untuk memberikan semangat baru setelah diperolehnya akreditasi SINTA, juga untuk memotivasi agar dapat menuju akreditasi internasional.

Jurnal OPSI mendukung penuh komitmen pertukaran informasi dan pengetahuan kepada publik. Jurnal OPSI ini memberikan akses secara terbuka untuk mengunduh dan membaca isi dari jurnal secara gratis kepada para pembaca. Semua artikel bersifat open access dan siapapun boleh membaca dan mengunduh.

#### **1.2 Manajemen Jurnal**

Menurut Panduan Editorial Pengelolaan Jurnal Ilmiah yang diterbitkan oleh RISTEK-BRIN tahun 2020, manajemen jurnal yang baik terdiri dari 2 hal yaitu :

- 1. Tata Kelola editorial jurnal sesuai standar penerbitam
- 2. Penjagaan mutu penyuntingan substansi, gaya, dan format

Manajemen jurnal mengatur bagaimana perlakuan suatu naskah mulai dari manuskrip diterima hingga diterbitkan. (Lukman dkk, 2020). Gambar 2.1. berikut merupakan bagan manajemen penerbitan jurnal ilmiah menurut RISTEK-BRIN 2020.

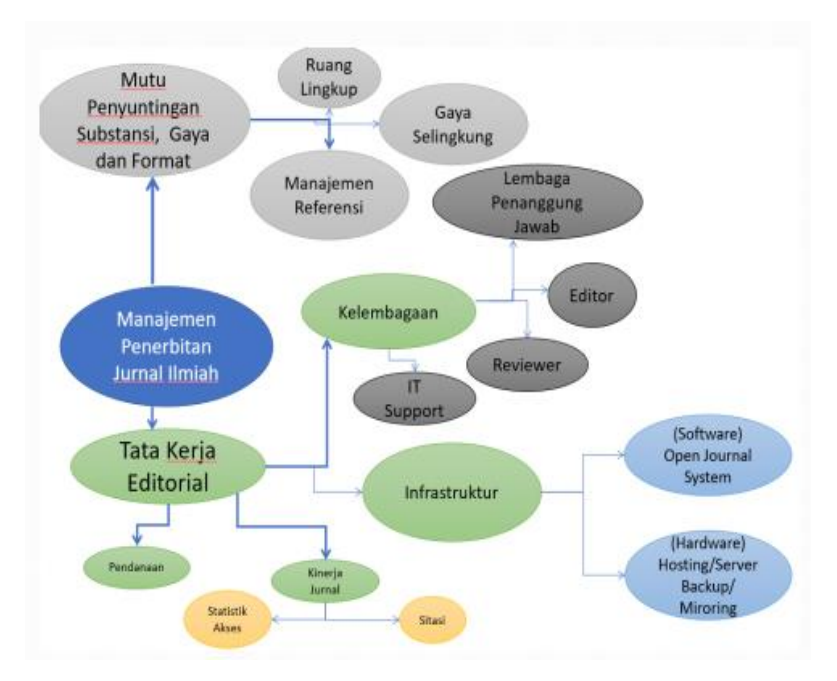

Gambar 1.1. Manajemen Penerbitan Jurnal Ilmiah

Dalam mengelola jurnal OPSI, berbagai hal yang ada dalam manajemen jurnal ilmiah telah dimiliki oleh OPSI.

1. Kelembagaan

Kelembagaan terdiri atas Lembaga penanggung jawab, editor untuk menjaga mutu penyuntingan dan menjalankan kebijakan, reviewer untuk menjaga kualitas substansi, dan tim IT yang menjamin jurnal dapat diakses. Lembaga penanggung jawab, editor, serta reviewer dari Jurnal OPSI dapat diakses di website jurnal OPSI.

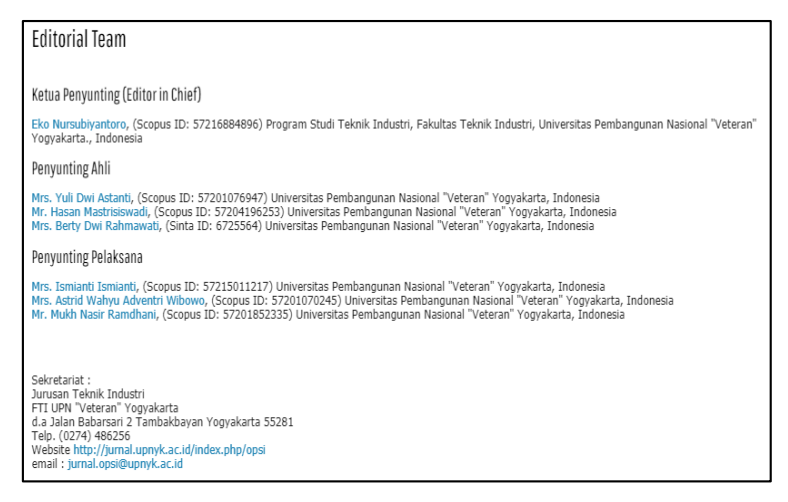

Gambar 1.2. Tim pengelola jurnal OPSI

2. Infrastruktur

Terdiri dari perangkat keras server dan perangkat lunak untuk menjalankan penerbitan open journal system.

3. Kinerja Jurnal

Kinerja jurnal dilihat dari seberapa banyak jurnal dikunjungi, darimana saja, dan kutipan dari setiap artikel yang diterbitkan. Kinerja jurnal ini dapat dilihat pada halaman utama website OPSI.

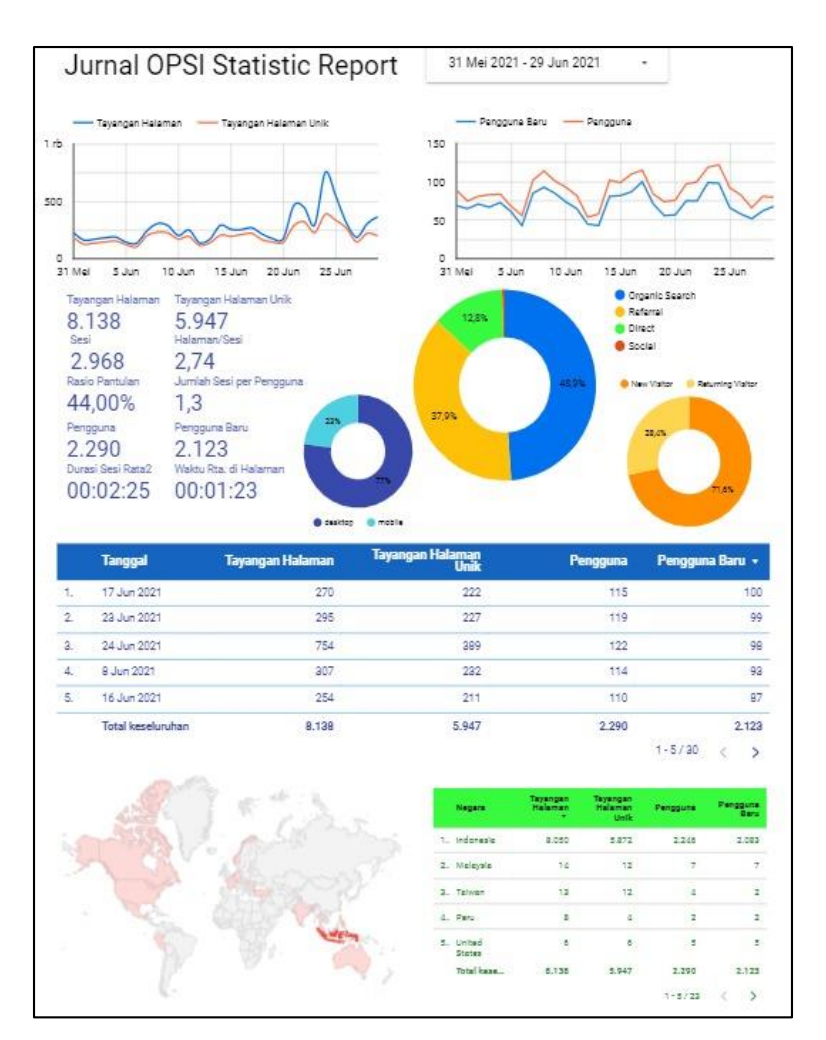

Gambar 1.3. Statistic report di halaman website OPSI

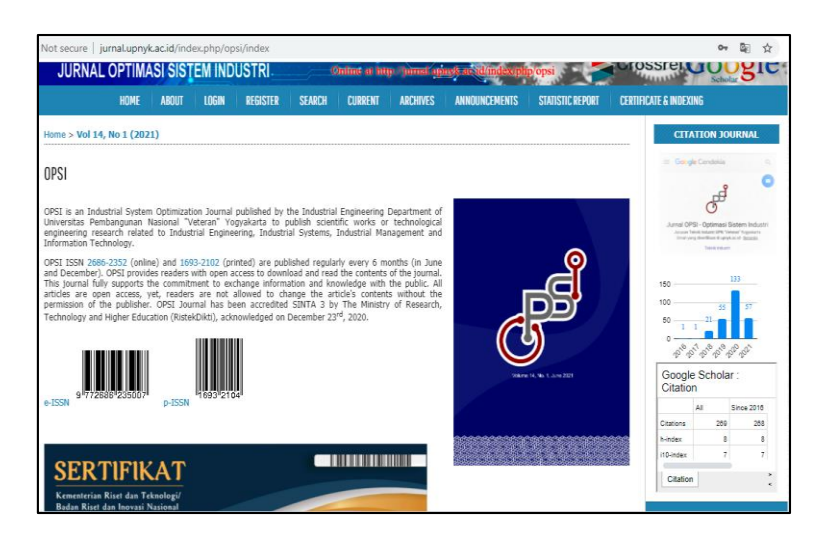

Gambar 1.4. Kutipan artikel yang ditampilkan di website OPSI dan terhubung ke *google scholars* 

4. Pendanaan

Pendanaan jurnal OPSI hingga saat ini diperoleh dari Lembaga penanggung jawab.

- 5. Mutu Penyuntingan Substansi, Gaya, dan Format Pada bagian mutu penyuntingan ini meliputi,
  - a. Ruang lingkup

Ruang lingkup jurnal OPSI tercantum dalam website jurnal OPSI. Ruang lingkup ini menjadi acuan dari naskah yang diterima dan akan diterbitkan. Ruang lingkup jurnal OPSI mencakup bidang Teknik industri yang meliputi sistem produksi, desain sistem kerja dan ergonomi, manajemen industri, system rantai pasok, sistem inventori, sistem penjadwalan, pengukuran kinerja,, sistem otomasi industri, optimasi, simulasi, keandalan, manajemen pemeliharaan, ekonomi teknik, proses manufaktur, dan bidang studi lain yang relevan. Editor dan reviewer dari Jurnal OPSI juga merupakan akademisi di bidang Teknik Industri yang relevan dengan ruang lingkup jurnal.

b. Gaya Selingkung

Gaya selingkung merupakan ciri khas dari jurnal yang dapat dilihat pada penulisan artikel yang diterbitkan maupun ciri khas penataan website. Gaya selingkung dari jurnal OPSI dapat dilihat pada Gambar 1.5. dan 1.6.

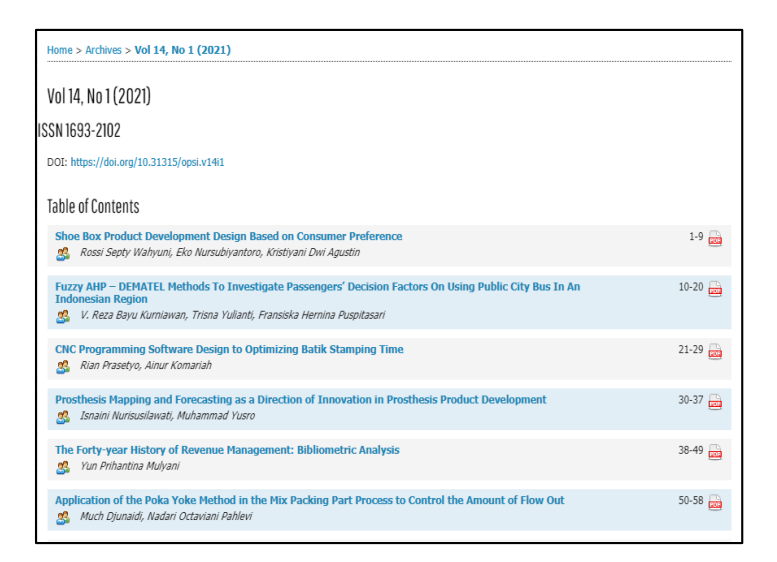

Gambar 1.5. Gaya selingkung metadata jurnal pada website OPSI

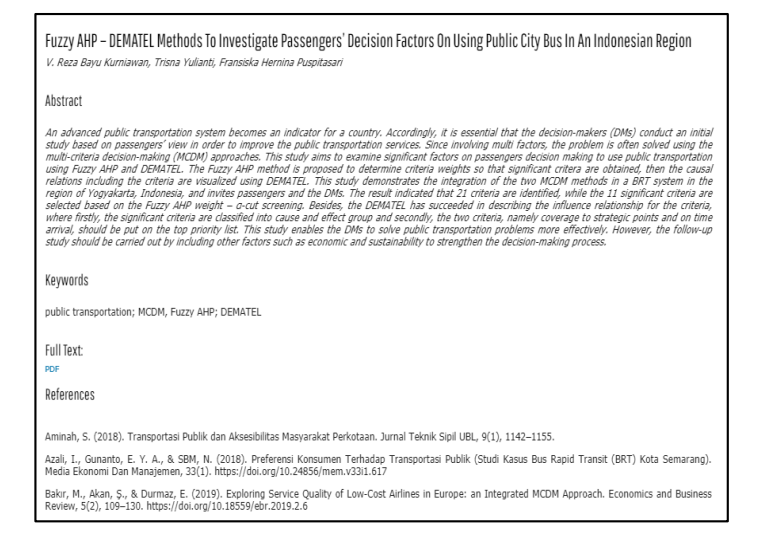

## Gambar 1.6. Gaya selingkung metadata di jurnal OPSI

#### c. Manajemen Referensi

Manajemen referensi yang digunakan di jurnal OPSI adalah konsisten dengan APA style dengan minimal daftar pustaka yang disitasi adalah 10 dengan 60% dari daftar pustaka bersumber dari jurnal terbaru (10 tahun terakhir).

| Aminah, S. (2018). Transportasi Publik dan Aksesibilitas Masyarakat Perkotaan. Jurnal Teknik Sipil UBL, 9(1), 1142–1155.                                                                                                    |
|----------------------------------------------------------------------------------------------------|
| Azali, I., Gunanto, E. Y. A., & SBM, N. (2018). Preferensi Konsumen Terhadap Transportasi Publik (Studi Kasus Bus Rapid Transit (BRT) Kota Semarang).<br>Media Ekonomi Dan Manajemen, 33(1). https://doi.org/10.24856/mem.v33i1.617                                                       |
| Bakır, M., Akan, Ş., & Durmaz, E. (2019). Exploring Service Quality of Low-Cost Airlines in Europe: an Integrated MCDM Approach. Economics and Business Review, 5(2), 109–130. https://doi.org/10.18559/ebr.2019.2.6                                                                      |
| Chen, I. S. (2016). A combined MCDM model based on DEMATEL and ANP for the selection of airline service quality improvement criteria: A study based on<br>the Taiwanese airline industry. Journal of Air Transport Management, 57, 7–18. https://doi.org/10.1016/j.jairtraman.2016.07.004 |
| Chou, Y. C., Yen, H. Y., Dang, V. T., & Sun, C. C. (2019). Assessing the human resource in science and technology for Asian countries: Application of fuzzy<br>AHP and fuzzy TOPSIS. Symmetry, 11(2). https://doi.org/10.3390/sym11020251                                                 |
| Duleba, S., & Moslem, S. (2018). Sustainable urban transport development with stakeholder participation, an AHP-Kendall model: A case study for Mersin.<br>Sustainability (Switzerland), 10(10). https://doi.org/10.3390/su10103647                                                       |
| Kab. Kampar, D. (2019). 8 Keuntungan Saat Naik Transportasi Umum, Apa Saja? Retrieved from https://dishub.kamparkab.go.id/2019/04/22/8-keuntungan-<br>saat-naik-transportasi-umum-apa-saja/                                                                                               |
| Kiani Mavi, R., Zarbakhshnia, N., & Khazraei, A. (2018). Bus rapid transit (BRT): A simulation and multi criteria decision making (MCDM) approach. Transport<br>Policy, 72(March), 187–197. https://doi.org/10.1016/j.tranpol.2018.03.010                                                 |
| Kumiawan, A. D. (2017). Penerapan Metode Analytical Hierarchy Process (AHP) dan Quality Function Deployment (QFD) untuk Menentukan Preferensi Bus<br>Transjogja. Universitas Sarjanawiyata Tamansiswa.                                                                                    |
| Li, X. H., Huang, L., Li, Q., & Liu, H. C. (2020). Passenger satisfaction evaluation of public transportation using pythagorean fuzzy MULTIMOORA method<br>under large group environment. Sustainability (Switzerland), 12(12). https://doi.org/10.3390/su12124996                        |
| Lova, C. (2019). BPTJ: Penggunaan Transportasi Umum Baru 30 Persen di Jabodetabek. Retrieved from<br>https://megapolitan.kompas.com/read/2019/11/14/14224231/bptj-penggunaan-transportasi-umum-baru-30-persen-di-jabodetabek                                                              |
| Mardani, A., Zavadskas, E. K., Khalifah, Z., Jusoh, A., & Nor, K. M. D. (2016). Multiple criteria decision-making techniques in transportation systems: a systematic review of the state of the art literature. Transport, 31(3), 359–385. https://doi.org/10.3846/16484142.2015.1121517  |
| Moslem, S., Alkharabsheh, A., Ismael, K., & Duleba, S. (2020). An integrated decision support model for evaluating public transport quality. Applied Sciences (Switzerland). 10(12). 1–10. https://doi.org/10.3390/APP10124158                                                            |

### Gambar 1.7. Manajemen referensi yang digunakan di jurnal OPSI

#### 1.3 Akreditasi

Jurnal OPSI terus mengalami perbaikan sejak terbitan pertama. Mulai dari terindeks DOAJ, SINTA hinga Copernicus. Jurnal OPSI terindeks SINTA 3 terhitung mulai Volume 11 No. 2 Tahun 2018 berdasarkan Keputusan Kementerian Riset dan Teknologi/Kepala Badan Riset dan Inovasi Nasional RI Nomor 200/M/KPT/2020 tertanggal 23 Desember 2020 tentang Peringkat Akreditasi Jurnal Ilmiah Periode III Tahun 2020. Jurnal OPSI masuk dalam **ICI Journals Master List database for 2019** dengan Index Copernicus Value (**ICV**) **2019 = 64.21**.

Perbaikan terus menerus (*continuous improvement*) terus dilakukan oleh pengelola Jurnal OPSI. *Roadmap* pengembangan jurnal OPSI dapat dilihat pada Gambar 1.8.

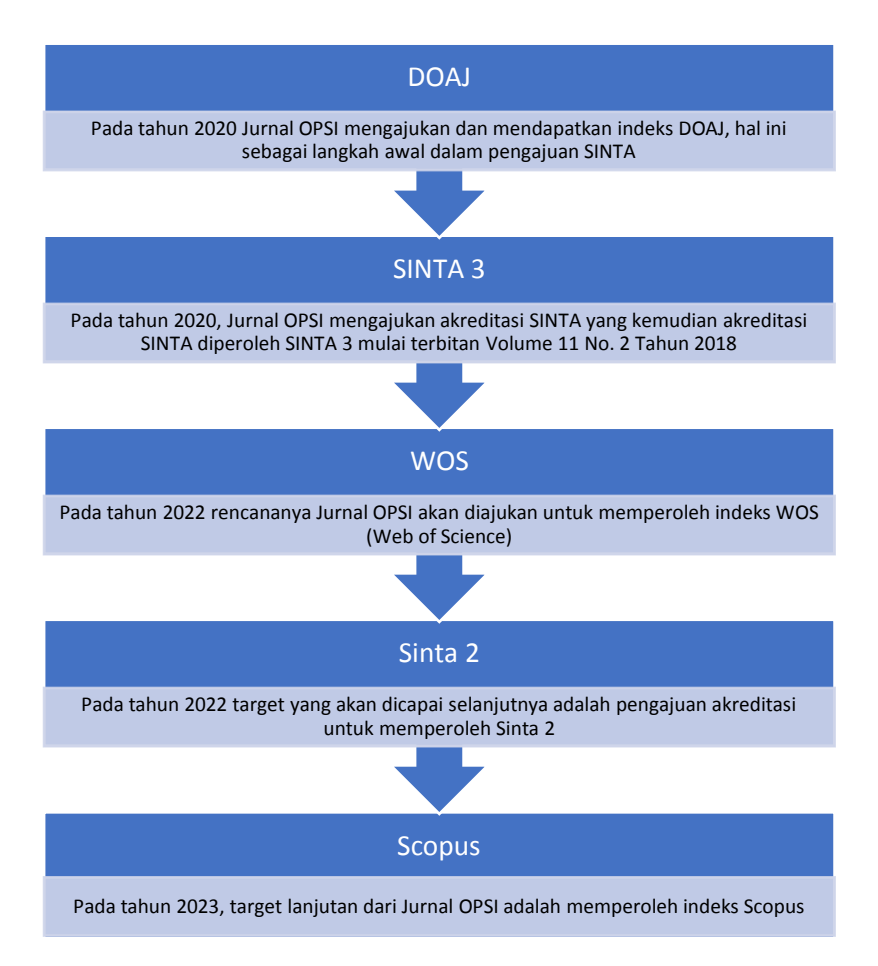

#### Gambar 1.8. Roadmap pengembangan Jurnal OPSI

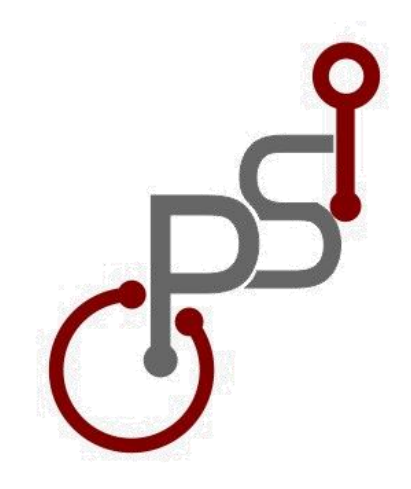

# BAB II MANAJEMEN PENGELOLAAN JURNAL

#### 2.1 Tim Editorial

Tim editorial jurnal OPSI terdiri dari internal perguruan tinggi dan eksternal (dari perguruan tinggi lain). Berikut adalah tim editorial jurnal OPSI.

Editor in chief :

Eko Nursubiyantoro, Program Studi Teknik Industri, Fakultas Teknik Industri, Universitas Pembangunan Nasional "Veteran" Yogyakarta., Indonesia

Penyunting Ahli:

- Yuli Dwi Astanti, Universitas Pembangunan Nasional "Veteran" Yogyakarta, Indonesia Scopus ID: 57201076947 Bidang : simulasi, pemodelan
- Hasan Mastrisiswadi, Universitas Pembangunan Nasional "Veteran" Yogyakarta, Indonesia Scopus ID: 57204196253 Bidang Ilmu : Manufaktur, Desain Produk
- Berty Dwi Rahmawati, Universitas Pembangunan Nasional "Veteran" Yogyakarta, Indonesia Sinta ID: 6725564 Bidang Ilmu : Ergonomi, Ekonomi Teknik

Penyunting Pelaksana :

- Ismianti, Universitas Pembangunan Nasional "Veteran" Yogyakarta, Indonesia Scopus ID: 57215011217 Bidang Ilmu : Desain Produk, Ergonomi
- Astrid Wahyu Adventri Wibowo, Universitas Pembangunan Nasional "Veteran" Yogyakarta, Indonesia Scopus ID: 57201070245

Bidang Ilmu : Pemrograman, Ergonomi

- Puji Handayani Kasih, Universitas Pembangunan Nasional "Veteran" Yogyakarta, Indonesia Scopus ID : 57217728883 Bidang Ilmu : Manajemen Rantai Pasok, Penjadwalan
- 4. Wandhansari Sekar Jatiningrum, Universitas Ahmad Dahlan

Scopus ID : 57192999049

Bidang Ilmu : Manajemen rantai pasok, manajemen industri, logisti, *customer relationship management* 

#### 2.2 Alur Penanganan Manuskrip

Alur penangan manuskrip di jurnal OPSI mulai dari penulis mengumpulkan manuskrip hingga artikel terbit dapat dilihat pada Gambar 2.1.

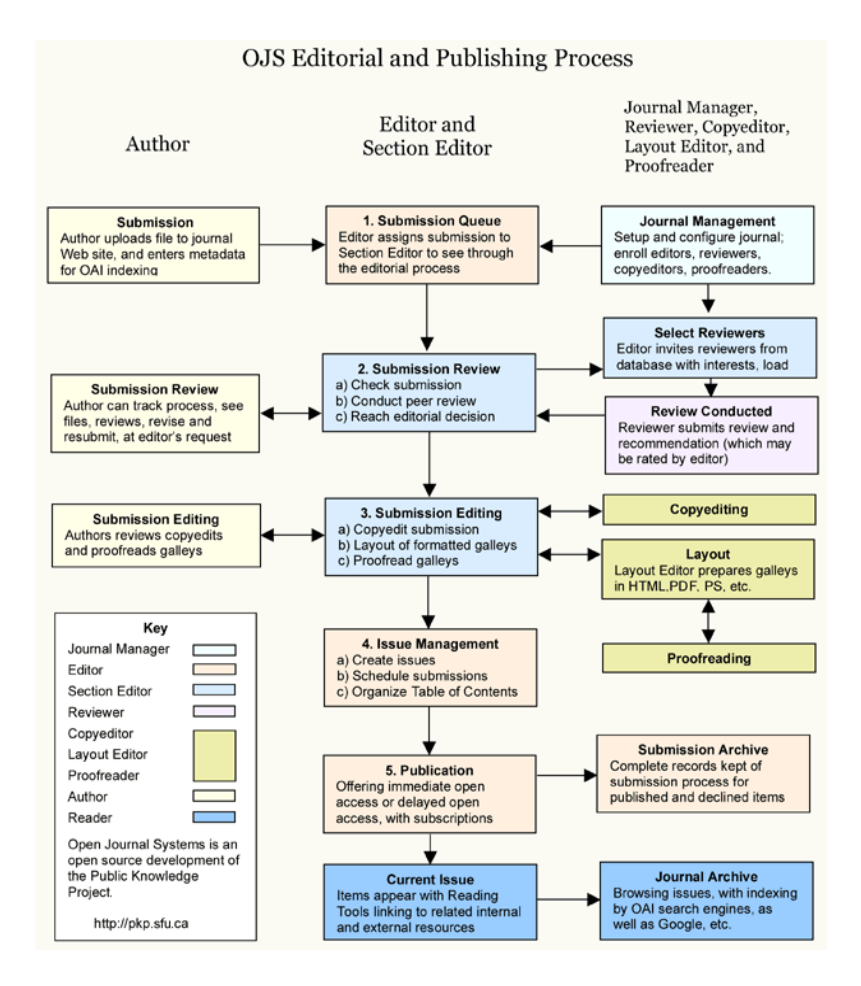

Gambar 2.1. Alur manuskrip masuk hingga terbit

#### 2.3 Reviewer dan Proses Review

Proses review dilakukan secara single-blind review. Jika reviewer menolak (*reject*) manuskrip maka proses review akan dilakukan oleh reviewer lain (reviewer kedua). Jika ditolak dua kali, naskah akan ditolak. Namun jika reviewer kedua merekomendasikan revisi/menerima, maka redaksi dapat mempertimbangkan revisi sesuai dengan hasil keputusan rapat redaksi.

Artikel yang masuk ke OPSI akan direview oleh reviewer yang ditunjuk oleh editor sesuai dengan bidang keahliannya. Konfirmasi penerimaan/penolakan naskah diberitahukan melalui email. Hasil akan review dijadwalkan paling lambat dua minggu setelah dikirim ke reviewer. Jika reviewer belum menyerahkan hasil review dalam waktu dua minggu, dewan redaksi akan meminta reviewer lain untuk meninjau/ mereview paper yang dikirimkan. Penulis diberi kesempatan selama dua minggu untuk melakukan perbaikan (revisi) naskah sesuai dengan saran reviewer dan editor.

Proses review didasarkan pada 10 variabel, yaitu:

- 1. Relevansi
- 2. Kebaruan
- 3. Kontribusi
- 4. Menulis presentasi
- 5. Latar Belakang
- 6. metode
- 7. Analisis

- 8. Kesimpulan
- 9. Keberlanjutan
- 10. Referensi

Reviewer pada jurnal OPSI merupakan reviewer yang berasal dari berbagai Perguruan Tinggi dan dari berbagai disiplin ilmu Teknik Industri. Berikut adalah daftar reviewer dari jurnal OPSI.

- Amanda Sofiana, (Scopus ID: 57190292768) Universitas Jendral Soedirman, Indonesia
- Amalia Azka Rahmayani, (Scopus ID: 57160460200)
   UIN Sunan Kalijaga Yogyakarta, Indonesia
- Agus Ristono, (Scopus ID: 57205338485) Universitas Pembangunan Nasional "Veteran" Yogyakarta
- Agustina Eunike, (Scopus ID: 57201863289)
   Universitas Brawijaya, Indonesia
- Annisa Uswatun Khasanah, (Scopus ID: 57195477115) Universitas Islam Indonesia, Indonesia
- Apriani Soepardi, (Scopus ID: 36835821300)
   Universitas Pembangunan Nasional "Veteran"
   Yogyakarta
- Ardiyanto Ardiyanto, (Scopus ID: 57202017598) Universitas Gadjah Mada, Indonesia

- Atyanti Dyah Prabaswari, (Scopus ID: 57200105937) Universitas Islam Indonesia
- Dawi Karomati Baroroh, (Scopus Id: 57195346196) Universitas Gadjah Mada, Indonesia
- Deni Saputra, (Sinta ID: 6713315) Politeknik Industri Furnitur dan Pengolahan Kayu, Indonesia
- Dewa Kusuma Wijaya, (Sinta ID: 6663274)
   Universitas Dian Nuswantoro, Indonesia
- Dina Tauhida, (Scopus ID: 57211270762) Universitas Muria Kudus, Indonesia
- 13. Hapsoro Agung Jatmiko, (Sinta ID: 6672879)Universitas Ahmad Dahlan, Indonesia
- Heru Prastawa, (Scopus ID: 56023332800) Universitas Diponegoro, Indonesia
- 15. Indah Pratiwi, (Scopus ID: 57200043755) Universitas Muhammadiyah Surakarta, Indonesia
- Isnaini Nurisusilawati, Institut Teknologi Telkom Purwokerto, Indonesia
- 17. Lobes Herdiman, (Scopus ID: 56966767700)Universitas Sebelas Maret Surakarta, Indonesia
- M. Mujiya Ulkhaq, (Scopus ID: 57201078267)
   Universitas Diponegoro, Indonesia
- 19. Mastiadi Tamjidillah, (Scopus ID: 57200247036)ULM Banjarmasin, Indonesia

- 20. Mega Inayati Rif'ah, (Scopus ID: 57205093427) Institut Sains & Teknologi AKPRIND, Indonesia
- 21. Muhammad Kusumawan Herliansyah, (Scopus ID: 23469293700), Universitas Gadjah Mada
- 22. Oki Anita Candra Dewi, (Scopus Id: 57203391390) Universitas Internasional Semen Indonesia, Indonesia
- 23. Orchida Dianita, (Scopus ID: 57205101267) Universitas Gadjah Mada, Indonesia
- 24. Prita Meilanitasari, (Scopus ID: 57200855474)Hanyang University, Korea, Republic of
- 25. Rossi Septy Wahyuni, (Scopus Id: 56401222300) Universitas Gunadarma, Indonesia
- 26. Pramudi Arsiwi, (Scopus ID: 56820192900)Universitas Dian Nuswantoro, Indonesia
- 27. Sadi Sadi, (Scopus ID: 56565463100) UniversitasPembangunan Nasional "Veteran" Yogyakarta, Indonesia
- 28. Titi Sari, (Scopus ID: 57195197765) UIN Sunan Kalijaga Yogyakarta, Indonesia
- 29. V. Reza Bayu Kurniawan, Department of Industrial Engineering Universitas Sarjanawiyata Tamansiswa, Indonesia
- Wandhansari Sekar Jatiningrum, (Scopus ID: 57192999049) Universitas Ahmad Dahlan, Indonesia

 Wangi Pandan Sari, (Sinta Id: 6738802) Universitas Gadjah Mada, Indonesia

#### 2.4 Panduan Editor dalam Menerima atau Menolak Manuskrip

Keputusan untuk menerima naskah adalah wewenang dari Pemimpin Redaksi/Editor/Editor. Keputusan untuk menerima naskah dibuat oleh dewan redaksi. Di awal manuskrip diterima, dilakukan pemeriksaan awal manuskrip oleh editor. Pemeriksaan awal ini meliputi halhal berikut :

- 1. Ruang lingkup manuskrip
- 2. Kelengkapan isi manuskrip
- 3. Aspek Bahasa
- 4. Kesesuaian manuskrip dengan author guideline
- 5. Similaritas manuskrip
- 6. Kesesuaian referensi

Ketika poin-poin di atas tidak sesuai dengan standar dari jurnal OPSI, maka editor akan langsung mengembalikan kepada penulis untuk diperbaiki. Jika poin-poin tersebut terpenuhi maka manuskrip akan dikirimkan kepada reviewer untuk direview. Hasil review dari reviewer akan digunakan oleh editor untuk menerima atau menolak manuskrip tersebut.

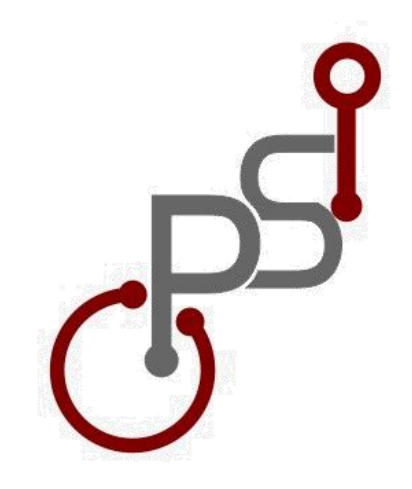

# BAB III KELENGKAPAN PENGELOLAAN JURNAL

#### 3.1. Panduan untuk Penulis (Author)

Berikut adalah panduan untuk author dalam *submit* artikel ke Jurnal OPSI.

#### Regitrasi

1. Buka halaman jurnal OPSI

(http://jurnal.upnyk.ac.id/index.php/opsi/index)

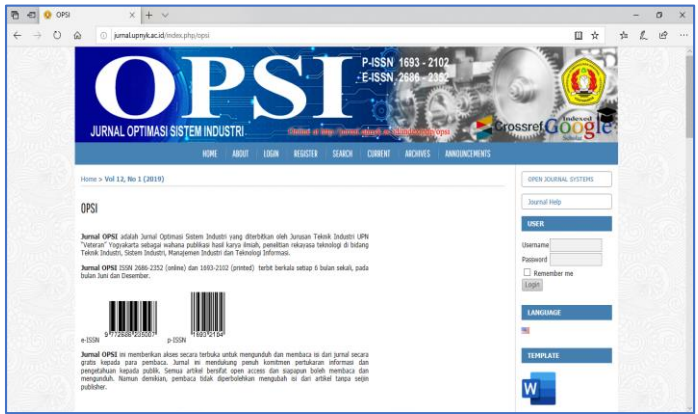

- 2. Pilih bagian login, dapat memilih pada bagian:
  - a. atas (headbar)
  - b. bagian sisi kanan halaman untuk akses secara langsung (bagi yang sudah memiliki akun)

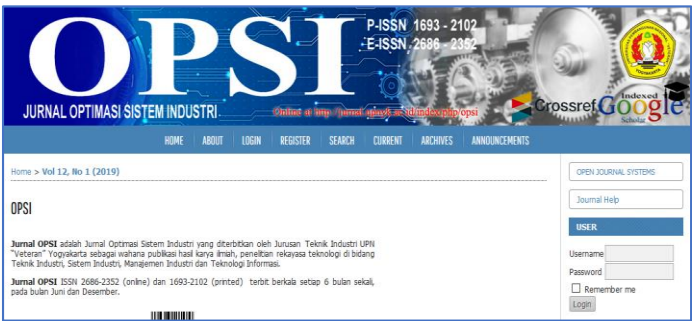

- 3. Akan keluar halaman login,
  - a. Bagi yang sudah memiliki akun dapat langsung memasukkan username dan password
  - b. Bagi yang belum memiliki akun dapat melakukan registrasi terlebih dahulu dengan menekan link *Not a user? Register with this site*

| Tot a user. Register with this site                                                                                                    |
|----------------------------------------------------------------------------------------------------|
| Home > Login                                                                                                    |
| Login                                                                                                    |
| Username                                                                                                    |
| Password                                                                                                    |
| <ul> <li>Remember my username and password<br/>Login</li> <li>Not a user? Register with this site</li> <li>Forgot your password?</li> </ul>                                                                                                  |
| Sekretariat :<br>Jurusan Teknik Industri<br>FTI UPN "Veteran" Yogyakarta<br>d.a Jalan Babarsari 2 Tambakbayan Yogyakarta 55281<br>Telp. (0274) 486256<br>Website http://jurnal.upnyk.ac.id/index.php/opsi<br>email : jurnal.opsi@upnyk.ac.id |

#### 4. Silahkan memasukkan biodata

| Home > User > Registe         | r                                                                                   |
|-------------------------------|-------------------------------------------------------------------------------------|
| Register                      |                                                                                     |
| Fill in this form to register | r with this site.                                                                   |
| Click here if you are alrea   | dy registered with this or another journal on this site.                            |
| Profile                       |                                                                                     |
| Form Language                 | English V Submit                                                                    |
| Username *                    | To enter the information below in additional languages, first select the language.  |
| Password *                    | The username must contain only lowercase letters, numbers, and hyphens/underscores. |
| Repeat password *             | The password must be at least 6 characters.                                         |
| Salutation                    |                                                                                     |
| First Name *                  |                                                                                     |

- 5. Pada bagian akhir, jangan lupa untuk memilih
  - a. Send me a confirmation email including my username and password
  - b. Register as: Author: Able to submit items to the journal

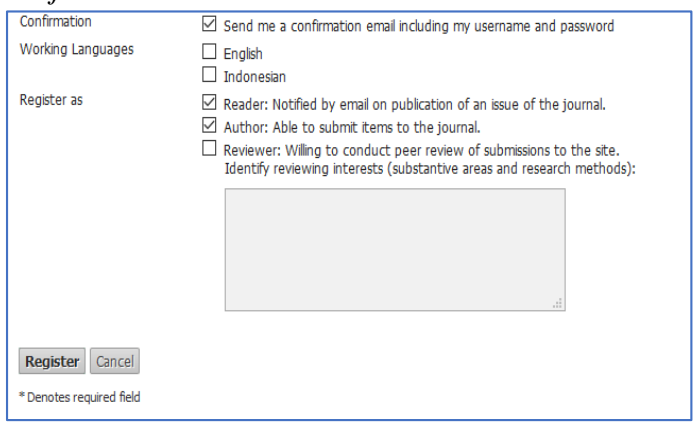

6. Setelah selesai, anda dapat masuk dengan menggunakan akun tersebut

#### Submission

- Buka halaman jurnal OPSI (http://jurnal.upnyk.ac.id/index.php/opsi/index)
- 2. Login dengan username dan password yang telah dibuat
- 3. Setelah itu anda akan masuk pada user home, pilih [*New Submission*]

| Home > User Home                                                       |          |           |                  |
|------------------------------------------------------------------------|----------|-----------|------------------|
| User Home                                                              |          |           |                  |
| OPSI                                                                   |          |           |                  |
| Journal Manager                                                        |          |           |                  |
| Author                                                                 | 0 Active | 0 Archive | [New Submission] |
| My Account                                                             |          |           |                  |
| Show My Journals     Edit My Profile     Change My Password     Logout |          |           |                  |
4. Pada bagian *new submission*, aka nada lima tahapan yang harus dilakukan seperti pada Gambar di bawah ini:

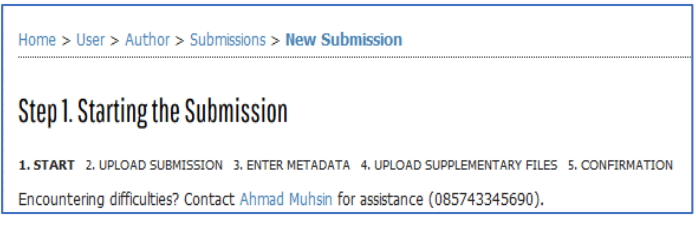

5. Step 1. Starting the Submission.

| Step 1. Starting the Submission                                                                                                    |                                                                                                    |  |  |  |
|----------------------------------------------------------------------------------------------------|----------------------------------------------------------------------------------------------------|--|--|--|
| 1. START 2. UPLOAD SUBMISSION 3. ENTER METADATA 4. UPLOAD SUPPLEMENTARY FILES 5. CONFIRMATION<br>Encountering difficulties? Contact Abroad Multim for assistance (057/4334560) |                                                                                                    |  |  |  |
| Journal Section Select the appropriate section for this submission (see Sections and Policies in About the Journal). Section * Please select a section                         |                                                                                                    |  |  |  |
| Submission Langua                                                                                                    | ige                                                                                                    |  |  |  |
| Language *                                                                                                    | omosions in several languages. Choose the primary language of the submission from the pulldown below. English |  |  |  |

a. Di bagian Journal Section silahkan pilih Artikel

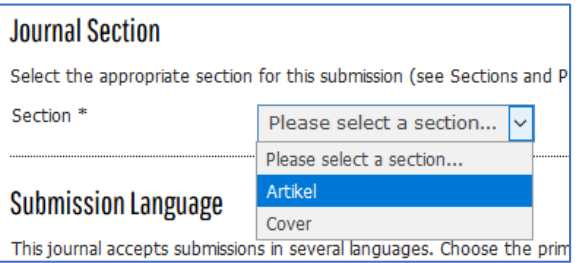

b. Pada bagian *Submission Language*, silahkan pilih Bahasa yang anda gunakan

| Submission Language<br>This journal accepts submissions in several languages. Choose th |            |   |  |  |
|-----------------------------------------------------------------------------------------|------------|---|--|--|
| Language *                                                                              | English    | ~ |  |  |
|                                                                                         | English    |   |  |  |
| Copyright Notice                                                                        | Indonesian |   |  |  |

c. Tulis komentar untuk *editor* (opsional) dan lanjutkan dengan menekan *save and continue* 

| Comments for the Editor  |                                       |  |  |  |
|--------------------------|---------------------------------------|--|--|--|
| Enter text (optional)    |                                       |  |  |  |
|                          |                                       |  |  |  |
|                          |                                       |  |  |  |
|                          |                                       |  |  |  |
|                          | 👗 🖹 🖁 🗾 🛄 🗄 🗾 🛄 🧮 🏣 📔 🕬 💥 🔞 HTTTL 🔲 🌺 |  |  |  |
| Save and continue Cancel |                                       |  |  |  |
| * Denotes required field |                                       |  |  |  |

6. Step 2. Uploading the Submission

| Step 2. Uploading the Submission                                                                                                    |                                                             |  |  |  |
|----------------------------------------------------------------------------------------------------|-------------------------------------------------------------|--|--|--|
| 1. START 2. UPLOAD SUBMISSION 3                                                                                                    | ITER METADATA 4. UPLOAD SUPPLEMENTARY FILES 5. CONFIRMATION |  |  |  |
| To upload a manuscript to this jour                                                                                                    | , complete the following steps.                             |  |  |  |
| To uppead a manuscipit to this journal, compare the involving steps.  1. On the page, cick Browse (or Choose File) which opens a choose File window for locating the file on the hard drive of your computer. 2. Locate the file you wish to submit and highlight it. 3. Click Open on the Choose File window, which pages the name of the file on this page. 4. Click Uppead on this page, which upleads the file from the computer to the journal's web site and renames it following the journal's conventions. 5. Once the submission is upleaded, click Save and Continue at the bottom of this page. Encountering difficulties? Contact Ahmad Muhain for assistance (085743345690).  Submission File No submission file upleaded. |                                                             |  |  |  |
| Upload submission file                                                                                                    | Browse No file selected. Upload                             |  |  |  |
| Save and continue Cancel                                                                                                    |                                                             |  |  |  |

a. Pada bagian ini silahkan pilih file artikel yang akan anda submit pada jurnal OPSI dengan menekan tombol *Browse* 

### b. Cari dan pilih File

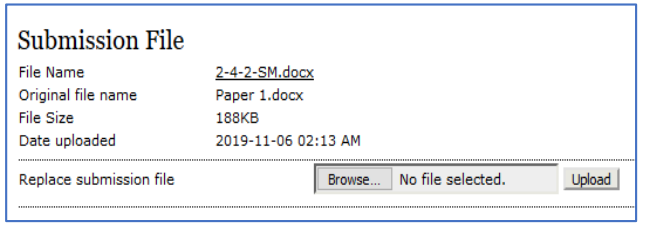

- c. Setelah memilih file yang akan diupload, silahkan tekan tombol Upload
- 7. Step 3. Entering the Submission's Metadata

| Step 3. Entering the Submission's Metadata                                                    |                                                                                                    |  |  |  |
|-----------------------------------------------------------------------------------------------|----------------------------------------------------------------------------------------------------|--|--|--|
| 1. START 2. UPLOAD SUBMISSION 3. ENTER METADATA 4. UPLOAD SUPPLEMENTARY FILES 5. CONFIRMATION |                                                                                                    |  |  |  |
| Form Language                                                                                 | Indonesian V Submit<br>To enter the information below in additional languages, first select the language. |  |  |  |
| Authors                                                                                       |                                                                                                    |  |  |  |
| First Name *                                                                                  | Hasan                                                                                                    |  |  |  |
| Middle Name                                                                                   |                                                                                                    |  |  |  |
| Last Name *                                                                                   | Mastrisiswadi                                                                                             |  |  |  |

- a. Silahkan isi metadata pada kolom yang disediakan
- b. Bila jumlah penulis lebih dari satu, maka silahkan pilih *Add author*, dan isi biodata untuk penulis lainnya

| Bio Statement<br>(E.g., department and<br>rank) |                                                                  |
|-------------------------------------------------|------------------------------------------------------------------|
|                                                 | 🔏 🖺   В 🖌 💆 🗄 ј  = ј 🥯 💥 🛞 нтт. 🗐 🚳                              |
| Google Analytics account<br>number              | To track published article readership using Google Analytics, en |
| Add Author                                      |                                                                  |

### c. Isi judul dan abstrak

| Title and Abstract |                                 |
|--------------------|---------------------------------|
| Abstract *         |                                 |
|                    |                                 |
|                    |                                 |
|                    |                                 |
|                    |                                 |
|                    |                                 |
|                    |                                 |
|                    |                                 |
|                    | 👗 🗈 🖏   B 🖌 👖 🗄 🏣   🖘 🔅 🞯 🕬 💷 🔩 |

## d. Isikan keyword/kata kunci yang digunakan

| Indexing                                                                                           |                                                      |  |  |
|----------------------------------------------------------------------------------------------------|------------------------------------------------------|--|--|
| Provide terms for indexing the submission; separate terms with a semi-colon (term1; term2; term3). |                                                      |  |  |
| Keywords                                                                                           |                                                      |  |  |
| Language                                                                                           | id                                                   |  |  |
|                                                                                                    | English=en; French=fr; Spanish=es. Additional codes. |  |  |

e. Isikan contributor atau pihak yang memberikan dana

| Contributors and Suppor                                    | ting Agencies                                                                                                    |
|------------------------------------------------------------|----------------------------------------------------------------------------------------------------|
| Identify agencies (a person, presented in this submission. | an organization, or a service) that made contributions to the content or prov<br>Separate them with a semi-colon (e.g. John Doe, Metro University; Master University |
| Agencies                                                   |                                                                                                    |

f. Isikan referensi yang digunakan dalam makalah.
 Wajib: Setiap referensi dipisahkan oleh baris kosong!

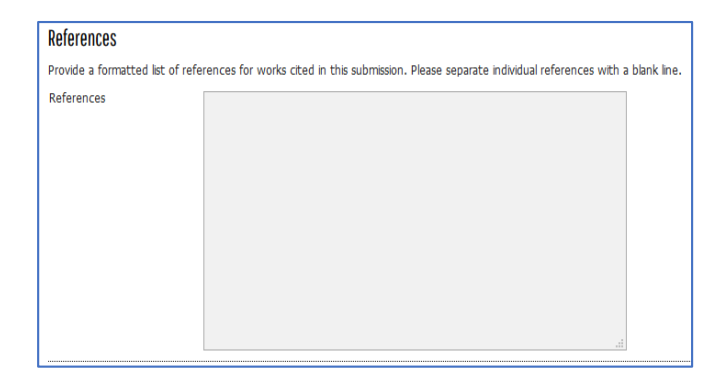

g. Setelah itu lanjutkan dengan menekan save and continue

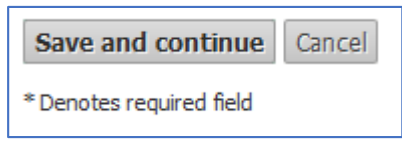

8. Step 4. *Uploading Supplementary Files*. Pada bagian ini, Anda akan diminta untuk mengupload file pendukung dari artikel yang anda *submit* (Opsional)

| Step 4. Uploading Supplementary Files                                                                                                    |                                                                                               |               |        |  |  |
|----------------------------------------------------------------------------------------------------|-----------------------------------------------------------------------------------------------|---------------|--------|--|--|
| 1. START 2. UPLOAD SUBMISSION 3. ENTE                                                                                                    | 1. START 2. UPLOAD SUBMISSION 3. ENTER METADATA 4. UPLOAD SUPPLEMENTARY FILES 5. CONFIRMATION |               |        |  |  |
| This optional step allows Supplementary Files to be added to a submission. The files, which can be in any format, might include (a) research instruments, (b) data sets, which comply with the terms of the study's research ethics review, (c) sources that otherwise would be unavailable to readers, (d) figures and tables that cannot be metrgraded into the text the set, or other materials that add or the contribution of the work. |                                                                                               |               |        |  |  |
| ID TITLE                                                                                                    | ORIGINAL FILE NAME                                                                            | DATE UPLOADED | ACTION |  |  |
| No supplementary files have been added to this submission.                                                                                                    |                                                                                               |               |        |  |  |
| Upload supplementary file Browse No file selected. Upload                                                                                                    |                                                                                               |               |        |  |  |
| Save and continue Cancel                                                                                                    |                                                                                               |               |        |  |  |

- a. Tekan Browse pada Upload supplementary file
- b. Pilih file yang akan diupload
- c. Tekan upload
- d. Apabila sudah mengupload semua *supplementary file*, tekan *Save* and *Continue*

| ID TITLE                  | ORIGINAL FILE NAME                                         |  |  |
|---------------------------|------------------------------------------------------------|--|--|
|                           | No supplementary files have been added to this submission. |  |  |
| Upload supplementary file | Browse No file selected. Upload                            |  |  |
| Save and continue Cancel  |                                                            |  |  |

9. Step 5. *Confirming the Submission*. Pada tahap ini anda akan diminta untuk mereview lagi apakah data yang anda masukkan pada jurnal OPSI sudah benar.

Step 5. Confirming the Submission

| 1. START 2. UPLOAD SUBMISSION 3. ENTER METADATA 4. UPLOAD SUPPLEMENTARY FILES 5. CONFIRMATION                                                                                                    |                    |                 |           |               |  |
|----------------------------------------------------------------------------------------------------|--------------------|-----------------|-----------|---------------|--|
| To submit your manuscript to Jurnal OPSI click Finish Submission. The submission's principal contact will receive an acknowledgement by email<br>and will be able to view the submission's progress through the editorial process by logging in to the journal web site. Thank you for your interest<br>in publishing with Jurnal OPSI. |                    |                 |           |               |  |
| File Summary                                                                                                    |                    |                 |           |               |  |
| ID                                                                                                    | ORIGINAL FILE NAME | TYPE            | FILE SIZE | DATE UPLOADED |  |
| 4                                                                                                    | PAPER 1.DOCX       | Submission File | 188KB     | 11-06         |  |
| Finish Submission Cancel                                                                                                    |                    |                 |           |               |  |

- a. Apabila sudah benar, silahkan klik Finish Submission
- b. Apabila belum, maka silahkan edit kembali bagian yang akan diperbaiki dengan cara klik masingmasing step pada bagian atas

Step 5. Confirming the Submission

1. START 2. UPLOAD SUBMISSION 3. ENTER METADATA 4. UPLOAD SUPPLEMENTARY FILES 5. CONFIRMATION

c. Selesai

Home > User > Author > Submissions > Active Submissions

# Active Submissions

Submission complete. Thank you for your interest in publishing with Jurnal OPSI.

Active Submissions

# ✤ Memantau status makalah

\*

- Silahkan masuk pada jurnal OPSI dan *login* dengan *username dan password*
- ✤ Halaman User Home akan muncul

| Home > User Home                                               |                 |           |                  |
|----------------------------------------------------------------|-----------------|-----------|------------------|
| User Home                                                      |                 |           |                  |
| -                                                              |                 |           |                  |
| My Journals                                                    |                 |           |                  |
| Jurnal OPSI                                                    |                 |           |                  |
| Author                                                         | <u>1 Active</u> | 0 Archive | [New Submission] |
| My Account                                                     |                 |           |                  |
| <u>Edit My Profile</u> <u>Change My Password</u> <u>Logout</u> |                 |           |                  |
| Klik link 1 Activ                                              | е               |           |                  |
| Home > User Home                                               |                 |           |                  |
| User Home                                                      |                 |           |                  |
|                                                                |                 |           |                  |
|                                                                |                 |           |                  |

| My Journals |                 |           |
|-------------|-----------------|-----------|
| Jurnal OPSI |                 |           |
| Author      | <u>1 Active</u> | 0 Archive |

- ✤ Anda akan masuk pada Active submission
- Lihat bagian status (paling kanan) pada judul artikel yang telah anda submit

| AC   | Active Submissions                                                                                |         |           |  |               |      |                     |
|------|---------------------------------------------------------------------------------------------------|---------|-----------|--|---------------|------|---------------------|
| ID   | MM-DD<br>SUBMIT                                                                                   | SEC     | AUTHORS   |  | TITLE         |      | STATUS              |
| 2    | 11-06                                                                                             | ART     | Author    |  | JUDUL PAPER 1 |      | Awaiting assignment |
|      | Start a New Submission CLICE HERE to go to step one of the five-step submission process. Refbacks |         |           |  |               |      |                     |
| ALL  | NEW P                                                                                             | UBLISHE | D IGNORED |  |               | <br> |                     |
|      | DATE<br>ADDED HITS URL ARTICLE TITLE STATUS ACTION                                                |         |           |  |               |      |                     |
|      | There are currently no refbacks.                                                                  |         |           |  |               |      |                     |
| Publ | Publish Ignore Delete Select Al                                                                   |         |           |  |               |      |                     |

- Status pada *active submission*
- *a. Awaiting assignment* Artinya artikel anda belum masuk dalam tahap review
- b. In review

Artinya artikel anda sedang direview, tampilannya akan menjadi seperti gambar di bawah. Pada tahapan ini, artikel telah mulai diproses secara editorial. Tinggal menunggu hasil *review* yang dilakukan oleh *reviewer* 

| #2 Review                                                                                                 |                                                                                  |  |  |  |  |  |
|----------------------------------------------------------------------------------------------------|----------------------------------------------------------------------------------|--|--|--|--|--|
| SUMMARY REVIEW ED                                                                                         | ITING                                                                            |  |  |  |  |  |
| Submission                                                                                                | Submission                                                                       |  |  |  |  |  |
| Authors     Author Author       Title     Judul Paper 1       Section     Articles       Editor     admin |                                                                                  |  |  |  |  |  |
| Peer Review<br>Round 1<br>Review Version                                                                  | Peer Review<br>Round 1                                                           |  |  |  |  |  |
| Initiated<br>Last modified<br>Uploaded file                                                               | <br><br>None                                                                     |  |  |  |  |  |
| Editor Decision                                                                                           |                                                                                  |  |  |  |  |  |
| Decision<br>Notify Editor<br>Editor Version<br>Author Version<br>Upload Author Version                    | Editor/Author Email Record No Comments None None Browse No file selected. Upload |  |  |  |  |  |

| #2 Review     |             |                                                                    |  |  |  |
|---------------|-------------|--------------------------------------------------------------------|--|--|--|
| SUMMARY       | REVIEW      | EDITING                                                            |  |  |  |
| Submiss       | sion        |                                                                    |  |  |  |
| Authors       |             | Author Author 🖾                                                    |  |  |  |
| Title         |             | Judul Paper 1                                                      |  |  |  |
| Section       |             | Articles                                                           |  |  |  |
| Editor        |             | admin 🖾                                                            |  |  |  |
| Peer Re       | Peer Review |                                                                    |  |  |  |
| Round 1       |             |                                                                    |  |  |  |
| Review Vers   | ion         | 2-5-3-RV.DOCX 2019-11-06                                           |  |  |  |
| Initiated     |             | 2019-11-06                                                         |  |  |  |
| Last modifie  | d           | 2019-11-06                                                         |  |  |  |
| Uploaded file | е           | None                                                               |  |  |  |
| Editor I      | Decision    | L                                                                  |  |  |  |
| Decision      |             | -                                                                  |  |  |  |
| Notify Editor |             | Editor/Author Email Record QNo Comments                            |  |  |  |
| Editor Versio | n           | <u>2-6-1-ED.DOCX</u> 2019-11-06<br><u>2-6-2-ED.DOCX</u> 2019-11-06 |  |  |  |
| Author Versi  | on          | None                                                               |  |  |  |
| Upload Auth   | or Version  | Browse No file selected. Upload                                    |  |  |  |

*c. In review revision required* Artinya makalah sudah direview, dan butuh direvisi

| #2 Review                      |                                                      |
|--------------------------------|------------------------------------------------------|
| SUMMARY REVIEW                 | EDITING                                              |
| Submission                     |                                                      |
| Authors                        | Author Author 🖾                                      |
| Title                          | Judul Paper 1                                        |
| Section                        | Articles                                             |
| Editor                         | admin 🖾                                              |
| Last modified<br>Uploaded file | 2019-11-06<br>None                                   |
| Editor Decision                |                                                      |
| Decision                       | Revisions Required 2019-11-06                        |
| Notify Editor                  | Editor/Author Email Record QNo Comment               |
| Editor Version                 | 2-6-1-ED.DOCX 2019-11-06<br>2-6-2-ED.DOCX 2019-11-06 |
|                                |                                                      |
| Author Version                 | None                                                 |

- i. Yang harus kita lakukan adalah melihat hasil *review* dan melakukan revisi sesuai dengan *review* yang diberikan
- ii. Setelah melakukan revisi, klik browse
- iii. Pilih file hasil revisi yang telah dilakukan
- iv. Pilih upload
- v. Hasil file yang diupload dapat dilihat pada bagian *author version*

| Editor Decision       |                                                                                                    |
|-----------------------|----------------------------------------------------------------------------------------------------|
| Decision              | Revisions Required 2019-11-06                                                                             |
| Notify Editor         | Editor/Author Email Record QNo Comments                                                                   |
| Editor Version        | <u>2-6-1-ED.DOCX</u> 2019-11-06<br><u>2-6-2-ED.DOCX</u> 2019-11-06                                        |
| Author Version        | 2-7-1-ED.DOCX 2019-11-06 DELETE                                                                           |
| Upload Author Version | Browse No file selected. Upload                                                                           |
|                       | Editor Decision<br>Decision<br>Notify Editor<br>Editor Version<br>Author Version<br>Upload Author Version |

vi. Tunggu keputusan dari editor.

vii. Apabila *accepted*, maka akan tampak seperti gambar di bawah ini

| Editor Decision       |                                                                    |
|-----------------------|--------------------------------------------------------------------|
| Decision              | Accept Submission 2019-11-06                                       |
| Notify Editor         | Editor/Author Email Record QNo Comments                            |
| Editor Version        | <u>2-6-1-ED.DOCX</u> 2019-11-06<br><u>2-6-2-ED.DOCX</u> 2019-11-06 |
| Author Version        | 2-7-1-ED.DOCX 2019-11-06 DELETE                                    |
| Upload Author Version | Browse No file selected. Upload                                    |

viii. Tampilan di *active submission* akan menjadi seperti Gambar di bawah ini (*IN EDITING*)

| А  | Active Submissions |     |         |               |            |
|----|--------------------|-----|---------|---------------|------------|
| AC | TIVE ARCHI         | VE  |         |               |            |
| ш  | MM-DD<br>SUBMIT    | SEC | AUTHORS | IIILE         | STATUS     |
| 2  | 11-06              | ART | Author  | JUDUL PAPER 1 | IN EDITING |
| 1  | - 1 of 1 Items     |     |         |               |            |

✤ Apabila In Editing di klik maka akan masuk ke bagian editing.

| #2                             | #2 Editing                                                                             |            |          |            |  |
|--------------------------------|----------------------------------------------------------------------------------------|------------|----------|------------|--|
| SUM                            | MARY REVIEW EDITING                                                                    |            |          |            |  |
| Sul                            | bmission                                                                               |            |          |            |  |
| Auth<br>Title<br>Sect<br>Edito | Authors Author Author II<br>Title Judul Paper 1<br>Section Articles<br>Editor admin II |            |          |            |  |
|                                | pyediting<br>YEDIT INSTRUCTIONS                                                        |            |          |            |  |
| <u>REVI</u>                    | EW METADATA                                                                            | REQUEST    | UNDERWAY | COMPLETE   |  |
| 1.                             | Initial Copyedit<br>File: <u>2-8-1-CE.DOCX</u> 2019-11-06                              | 2019-11-06 | -        | 2019-11-06 |  |
| 2.                             | Author Copyedit<br>File: None<br>Browse No file selected. Upload                       | -          | -        | <b></b>    |  |
| 3.                             | Final Copyedit<br>File: None                                                           | _          |          |            |  |
| Copy                           | yedit Comments 🤍 No Comments                                                           |            |          |            |  |

 Selanjutnya (akan ada email notifikasi) adalah melakukan copyediting (revisi format), dengan cara mendownload initial copyedit Apabila sudah melakukan *copyediting* (revisi format), tahap selanjutnya adalah mengupload hasil *copyediting* atau langsung klik kotak di bagian *complete* 

| Cop   | yediting                        |            |            |            |  |  |  |
|-------|---------------------------------|------------|------------|------------|--|--|--|
| COPYE | COPYEDIT INSTRUCTIONS           |            |            |            |  |  |  |
| REVIE | N METADATA                      | REQUEST    | UNDERWAY   | COMPLETE   |  |  |  |
| 1.    | Initial Copyedit                | 2019-11-06 | -          | 2019-11-06 |  |  |  |
|       | File: 2-8-1-CE.DOCX 2019-11-06  |            |            |            |  |  |  |
| 2.    | Author Copyedit                 | 2019-11-06 | 2019-11-06 | <b></b>    |  |  |  |
|       | File: None                      |            |            |            |  |  |  |
|       | Browse No file selected. Upload |            |            |            |  |  |  |
| 3.    | Final Copyedit                  | -          | -          | -          |  |  |  |
|       | File: None                      |            |            |            |  |  |  |
| Соруе | dit Comments 🤜No Comments       |            |            |            |  |  |  |

Akan muncul tampilan seperti ini, pilih ok

| Are you sure you wish to mark this task as completed? You may not be | e able to make changes afterwards. |
|----------------------------------------------------------------------|------------------------------------|
|                                                                      | OK Cancel                          |

- Bila memang ada revisi dan akan mengupload hasil revisi yang telah dilakukan dengan cara menekan tombol browse
- Pilih file
- Pilih upload
- Kemudian pilih complete, kemudian ok

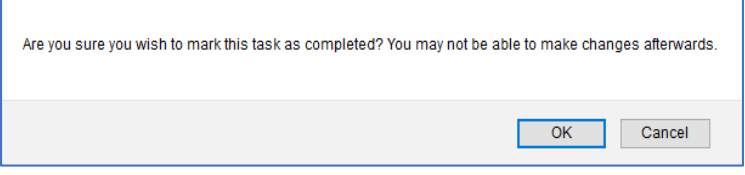

Kemudian akan muncul tampilan sent email seperti gambar berikut ini, dan pilih send

| Send Email             |                                                                                                    |
|------------------------|----------------------------------------------------------------------------------------------------|
| То                     | admin <zurich.dropst@gmail.com></zurich.dropst@gmail.com>                                                                                                    |
| сс                     | admin <zurich.dropst@gmail.com></zurich.dropst@gmail.com>                                                                                                    |
| BCC                    |                                                                                                    |
|                        | Add Recipient Add CC Add BCC                                                                                                    |
|                        | Send a copy of this message to my address (hasanpahlawan@gmail.com)                                                                                                    |
| Attachments            | Browse No file selected. Upload                                                                                                    |
| Subject                | [] Copyediting Review Completed                                                                                                    |
| Body                   | admin :                                                                                                    |
|                        | I have now reviewed the copyediting of the manuscript, "Judul Paper 1," for<br>Jurnal OPSI, and it is ready for the final round of copyediting and preparation<br>for Layout. |
|                        | Thank you for this contribution to my work,<br>Author Author                                                                                                    |
|                        |                                                                                                    |
|                        |                                                                                                    |
|                        |                                                                                                    |
|                        | i.                                                                                                    |
| Send Cancel Skip Email |                                                                                                    |

# ✤ Tampilan selanjutnya akan seperti berikut ini

| Cop   | Copyediting                     |            |            |            |  |  |  |
|-------|---------------------------------|------------|------------|------------|--|--|--|
|       | DIT INSTRUCTIONS                |            |            |            |  |  |  |
| REVIE | N METADATA                      | REQUEST    | UNDERWAY   | COMPLETE   |  |  |  |
| 1.    | Initial Copyedit                | 2019-11-06 | -          | 2019-11-06 |  |  |  |
|       | File: 2-8-1-CE.DOCX 2019-11-06  |            |            |            |  |  |  |
| 2.    | Author Copyedit                 | 2019-11-06 | 2019-11-06 | 2019-11-06 |  |  |  |
|       | File: None                      |            |            |            |  |  |  |
|       | Browse No file selected. Upload |            |            |            |  |  |  |
| з.    | Final Copyedit                  | 2019-11-06 | -          | _          |  |  |  |
|       | File: None                      |            |            |            |  |  |  |
| Соруе | dit Comments 🤍 No Comments      |            |            |            |  |  |  |

 Apabila editor telah selesai melakukan pemeriksaan, maka hasil akhirnya adalah seperti ini

| Coj  | Copyediting                     |            |            |            |  |  |  |  |
|------|---------------------------------|------------|------------|------------|--|--|--|--|
|      | COPYEDIT INSTRUCTIONS           |            |            |            |  |  |  |  |
| REVI | EW METADATA                     | REQUEST    | UNDERWAY   | COMPLETE   |  |  |  |  |
| 1.   | Initial Copyedit                | 2019-11-06 | -          | 2019-11-06 |  |  |  |  |
|      | File: 2-8-1-CE.DOCX 2019-11-06  |            |            |            |  |  |  |  |
| 2.   | Author Copyedit                 | 2019-11-06 | 2019-11-06 | 2019-11-06 |  |  |  |  |
|      | File: None                      |            |            |            |  |  |  |  |
|      | Browse No file selected. Upload |            |            |            |  |  |  |  |
| з.   | Final Copyedit                  | 2019-11-06 | -          | 2019-11-06 |  |  |  |  |
|      | File: None                      |            |            |            |  |  |  |  |
| Сору | edit Comments 🤍 No Comments     |            |            |            |  |  |  |  |

### 3.2. Panduan untuk Editor

Salah satu tugas editor yang harus dilakukan adalah melakukan proses editorial. Proses editorial dilakukan ketika ada *author*/penulis yang memasukkan makalah pada jurnal OPSI. Adapun langkah-langkah yang harus dilakukan adalah sebagai berikut:

- 1. Login pada Jurnal OPSI
- 2. Editor akan masuk pada User Home

| 3 Unassigned | 3 In Review  | 10 In Editing                        | [Create Issue] [Notify Users]                                |
|--------------|--------------|--------------------------------------|--------------------------------------------------------------|
|              | 0 Active     | 0 Archive                            | [New Submission]                                             |
|              |              |                                      |                                                              |
|              |              |                                      |                                                              |
|              | 3 Unassigned | 3 Unassigned 3 In Review<br>0 Active | 3 Unassigned 3 In Review 10 In Editing<br>0 Active 0 Archive |

- 3. Pada bagian editor akan terlihat beberapa status
  - a. *Unassigned*: makalah masuk yang belum ditugaskan pada editor/reviewer
  - b. *In review*: makalah yang berada pada editor/reviewer
  - c. *In editing*: makalah yang telah di review namun masih dalam proses editing
  - d. *Create issue*: membuat *issue jurnal* dari paper yang sudah masuk
- 4. Bila ada makalah yang masuk, klik pada bagian *Unassigned*

| OPSI            |              |             |               |
|-----------------|--------------|-------------|---------------|
| Journal Manager |              |             |               |
| Editor          | 3 Unassigned | 3 In Review | 10 In Editing |

5. Kemudian anda akan masuk pada bagian Unassigned.

### 6. Pilih judul paper yang baru masuk

| Inassigned                                                                                                    |  |
|----------------------------------------------------------------------------------------------------|--|
| ASSIGNED IN REVIEW IN EDITING ARCHIVES                                                                                                    |  |
| signed To: All Editors V In Section: All Sections V                                                                                                    |  |
| itle   Contains   Contains   Cont |  |
| MM-DD<br>2 SUBMIT SEC AUTHORS TITLE                                                                                                    |  |
| 11-06 ART Author <u>JUDUL PAPER 1</u>                                                                                                    |  |
| - 1 of 1 Items                                                                                                    |  |

## 7. Akan muncul bagian *summary*

| #2 Summary                                                                                                    | #2 Summary                                                                                                    |                           |         |         |        |
|----------------------------------------------------------------------------------------------------|----------------------------------------------------------------------------------------------------|---------------------------|---------|---------|--------|
| SUMMARY REVIEW EDITING                                                                                             | HISTORY REFERENCES                                                                                                    |                           |         |         |        |
| Submission                                                                                                    |                                                                                                    |                           |         |         |        |
| Authors Au<br>Title Juu<br>Original file 245<br>Supp. files No<br>Submitter Au<br>Date submitted 20<br>Section Art | Ithor Author I<br>dul Paper 1<br>4 <u>-7-SM-DOCX</u> 2019-11-06<br>inne <u>ADD A SUPPLEMENTARY FILE</u><br>uthor Author I<br>119-11-06<br>ticles | E<br>Change to Articles ¥ | Record  |         |        |
| Editors                                                                                                    |                                                                                                    |                           |         |         |        |
|                                                                                                    |                                                                                                    | REVIEW                    | EDITING | REQUEST | ACTION |
| Record ADD SECTION EDITOR                                                                                          | ADD EDITOR   ADD SELF                                                                                                    | None assigned             |         |         |        |

8. Tugas pertama yang dilakukan editor adalah menambahkan editor pada bagian editor

| Editors                                           |               |         |         |        |
|---------------------------------------------------|---------------|---------|---------|--------|
|                                                   | REVIEW        | EDITING | REQUEST | ACTION |
|                                                   | None assigned |         |         |        |
| Record ADD SECTION EDITOR   ADD EDITOR   ADD SELF |               |         |         |        |

a. Pada bagian ini, seorang editor dapat menugaskan *section editor, editor* lain atau menambahkan diri sendiri sebagai editor makalah tersebut. Sebelum menugaskan *editor* pada makalah tersebut, maka status yang dapat dilihat pada *author* adalah *awaiting assignment* 

| Act   | Active Submissions |            |         |               |                     |  |
|-------|--------------------|------------|---------|---------------|---------------------|--|
| ΑCTIV | ACTIVE ARCHIVE     |            |         |               |                     |  |
| ID    | MM-DD<br>SUBMIT    | <u>SEC</u> | AUTHORS | IILE          | STATUS              |  |
| 2     | 11-06              | ART        | Author  | JUDUL PAPER 1 | Awaiting assignment |  |
| 1 - 1 | of 1 Items         |            |         |               |                     |  |

b. Status ini dapat dilihat pada bagian status, dibawah bagian *editors* 

| Status        |                     |
|---------------|---------------------|
| Status        | Awaiting assignment |
| Initiated     | 2019-11-06          |
| Last modified | 2019-11-06          |
|               |                     |

c. Setelah editor dipilih maka tampilannya akan berubah. Akan ada perubahan status menjadi in review beserta tanggal dimulai proses editorial

| Editors          |                        |              |                |            |        |
|------------------|------------------------|--------------|----------------|------------|--------|
|                  |                        | REVIEW       | EDITING        | REQUEST    | ACTION |
| Editor           | admin 💷                | ¥.           | 4              | 2019-11-06 | DELETE |
| Record ADD SECTI | ON EDITOR   ADD EDITOR |              |                |            |        |
| Status           |                        |              |                |            |        |
| Status           | In Review              | REJECT AND / | ARCHIVE SUBMIS | SION       |        |
| Initiated        | 2019-11-06             |              |                |            |        |
| Last modified    | 2019-11-06             |              |                |            |        |
|                  |                        |              |                |            |        |

9. Selanjutnya adalah memilih reviewer dan form review yang akan digunakan, dengan cara klik pada bagian atas, pilih review

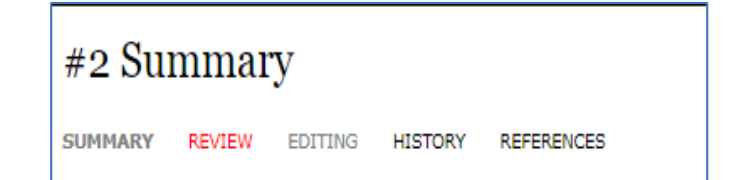

a. Setelah diklik, kita akan masuk pada bagian review

| #2 Review       |                                                                   |
|-----------------|-------------------------------------------------------------------|
| SUMMARY REVIEW  | EDITING HISTORY REFERENCES                                        |
| Submission      |                                                                   |
| Authors         | Author Author 🕮                                                   |
| Title           | Judul Paper 1                                                     |
| Section         | Articles                                                          |
| Editor          | admin 🕮                                                           |
| Review Version  | 2-5-1-RV.DOCX 2019-11-06                                          |
|                 | Upload a revised Review Version Choose File No file chosen Upload |
| Supp. files     | None                                                              |
| Peer Review     | Round 1 SELECT REVIEWER VIEW REGRETS, CANCELS, PREVIOUS ROUNDS    |
| Editor Decisio  | n                                                                 |
| Select decision | Choose One   Record Decision                                      |
| Decision        | None                                                              |
| Notify Author   | Editor/Author Email Record QNo Comments                           |
| Review Version  | 2-5-1-RV.DOCX 2019-11-06                                          |
| Author Version  | None                                                              |
| Editor Version  | None                                                              |
|                 | Choose File No file chosen Upload                                 |
|                 |                                                                   |

b. Untuk menjamin bahwa proses review *adalah blind review*, maka makalah yang akan kita kirimkan ke *reviewer* kita download terlebih dahulu dengan mengklik *review version* pada bagian submission.

| #2 Review      |                                                                   |
|----------------|-------------------------------------------------------------------|
| SUMMARY REVIEW | EDITING HISTORY REFERENCES                                        |
| Submission     |                                                                   |
| Authors        | Author Author 🖾                                                   |
| Title          | Judul Paper 1                                                     |
| Section        | Articles                                                          |
| Editor         | admin 🕮                                                           |
| Review Version | 2-5-1-RV.DOCX 2019-11-06                                          |
|                | Upload a revised Review Version Choose File No file chosen Upload |
| Supp. files    | None                                                              |

c. Setelah terdownload, buka filenya, hapus nama dan afiliasi pada makalah

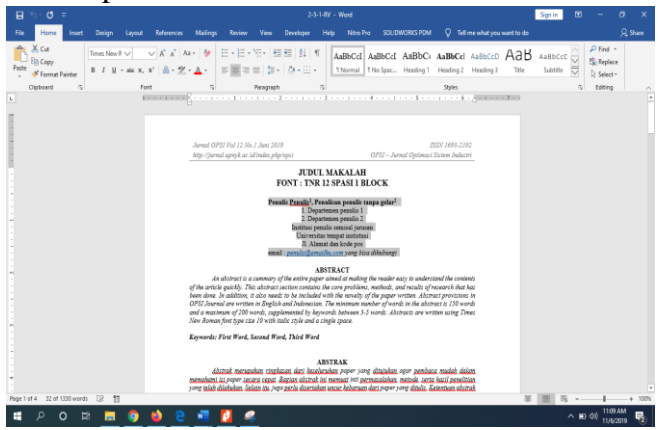

- d. Setelah itu, file yang sudah dihapus nama dan afiliasinya di *save as* dengan nama yang lain
- e. Upload file yang sudah dihilangkan nama dan afiliasinya dengan cara choose file kemudian upload

| #2 Review      |                                                                   |
|----------------|-------------------------------------------------------------------|
| SUMMARY REVIEW | EDITING HISTORY REFERENCES                                        |
| Submission     |                                                                   |
| Authors        | Author Author 🖾                                                   |
| Title          | Judul Paper 1                                                     |
| Section        | Articles                                                          |
| Editor         | admin 🕮                                                           |
| Review Version | 2-5-1-RV.DOCX 2019-11-06                                          |
|                | Upload a revised Review Version Choose File No file chosen Upload |
| Supp. files    | None                                                              |

f. Selanjutnya, tugas *editor* adalah memilih *reviewer* pada bagian *Peer Review*, kemudian pilih *select reviewer* 

Peer Review Round 1 SELECT REVIEWER VIEW REGRETS, CANCELS, PREVIOUS ROUNDS

g. Setelah itu akan muncul halaman *Select Reviewer*, kemudian pilih *reviewer* yang akan mereview makalah tersebut dengan mengklik *Assign* pada bagian *action* 

| Reviewers                                                                                                   | S                                                                                                    |      |       |            |        |        |
|----------------------------------------------------------------------------------------------------|----------------------------------------------------------------------------------------------------|------|-------|------------|--------|--------|
| Select Revie<br>Reviewing interes                                                                           | ewer<br>sts T contains T Search                                                                                                    |      |       |            |        |        |
| ABCDEEGHI                                                                                                   | JKLMNQPQRSTUVWXYZAII                                                                                                    |      |       |            |        |        |
| ENROLL AN EXISTING                                                                                          | 3 USER AS REVIEWER   CREATE NEW REVIEWER                                                                                                    |      |       |            |        |        |
| NAME                                                                                                    | REVIEWING INTERESTS                                                                                                    | DONE | WEEKS | LATEST     | ACTIVE | ACTION |
| ADMIN                                                                                                    |                                                                                                    | 1    | 0     | 2019-09-20 | 0      | ASSIGN |
| REVIEWER REVIEWE                                                                                            | ER.                                                                                                    | 0    | -     | -          | 0      | ASSIGN |
| 1 - 2 of 2 Items                                                                                            |                                                                                                    |      |       |            |        |        |
| Notes                                                                                                    |                                                                                                    |      |       |            |        |        |
| Name links to revi<br>Ratings is out of 5<br>Weeks refers to av<br>Latest is date of m<br>Active is how man | iewer's profile.<br>. (Excellent),<br>verage period of time to complete a review,<br>load recently accepted review,<br>y reviews are currently being considered or underway. |      |       |            |        |        |

h. Setelah dipilih, kemudian akan kembali ke halaman #2 *reviewer*. Pada halaman ini ada perubahan pada bagian *peer review*, yaitu munculnya *reviewer* A.

| Peer Review | Round 1 SE              | ECT REVIEWER VIE  | W REGRETS, CANCELS, PREVIOUS ROUNDS |             |
|-------------|-------------------------|-------------------|-------------------------------------|-------------|
| Reviewer A  | Reviewer Reviewer       |                   | CLEAR REVIEWER                      |             |
| Review Form | None / Free Form Review | SELECT REVIEW FOR | RM                                  |             |
|             | REQUEST                 | UNDERWAY          | DUE                                 | ACKNOWLEDGE |
|             |                         | -                 | 2019-12-04                          | (E1)        |
|             |                         |                   |                                     |             |

i. Pilih Select review form pada review form

| Peer Review | Round 1 SE              | LECT REVIEWER VIEW | V REGRETS, CANCELS, PREVIOUS ROUN | DS          |
|-------------|-------------------------|--------------------|-----------------------------------|-------------|
| Reviewer A  | Reviewer Reviewer       |                    | CLEAR REVIEWER                    |             |
| Review Form | None / Free Form Review | SELECT REVIEW FOR  | 4                                 |             |
|             | REQUEST                 | UNDERWAY           | DUE                               | ACKNOWLEDGE |
|             | <b></b>                 | -                  | 2019-12-04                        |             |

j. Pilih *review form* yang digunakan untuk mereview makalah, dengan cara mengklik *Assign* 

Review Forms

| Select Review Form |                  |
|--------------------|------------------|
|                    |                  |
| TITLE              | ACTION           |
|                    |                  |
| Form Review        | ASSIGN   PREVIEW |
| 1 - 1 of 1 Items   |                  |

k. Kemudian tekan kotak pada bagian *request*. Langkah ini merupakan langkah permintaan persetujuan untuk mereview makalah pada seorang reviewer. reviewer bisa menerima atau menolak tugas yang diberikan. apabila reviewer menolak, maka perlu menugaskan reviewer lain dengan cara yang sama

| Reviewer A  | Reviewer R  | leviewer           | <u>CLEAR F</u>    | REVIEWER   |             |
|-------------|-------------|--------------------|-------------------|------------|-------------|
| Review Form | Form Review | SELECT REVIEW FORM | CLEAR REVIEW FORM |            |             |
|             | REQUEST     | UNDERV             | VAY               | DUE        | ACKNOWLEDGE |
|             | E           | -                  |                   | 2019-12-04 | 1998<br>201 |
|             |             |                    |                   |            |             |

*l.* Setelah diklik, maka akan keluar laman *send email* yang akan ditujukan untuk *reviewer* 

| Send Email         |                                                                                                    |    |
|--------------------|----------------------------------------------------------------------------------------------------|----|
| To<br>CC<br>BCC    | Reviewer Reviewer <mastrisiswadi@upnyk.ac.id> Add Recipient Add CC Add BCC Send a copy of this message to my address (zurich.dropst@gmail.com</mastrisiswadi@upnyk.ac.id>                                                                                                    | 1) |
| Attachments        | Choose File No file chosen Upload                                                                                                    |    |
| Subject            | [] Article Review Request                                                                                                    | _  |
| Body               | Reviewer Reviewer:<br>I believe that you would serve as an excellent reviewer of the manuscript,<br>'Judul Paper 1,' which has been submitted to Jurnal OPSI. The<br>submission's abstrat is inserted below, and I hope that you will consider<br>undertaking this important task for us.<br>Please log into the journal web site by 2019-11-13 to indicate whether<br>you will undertake the review or not, as well as to access the submission<br>and to record your review and recommendation. The web site is<br>http://sylvertx.000webhostapp.com/index.php/opsi<br>The review itself sidue 2019-12-04. | •  |
| Send Cancel Skip E | nail                                                                                                    | 11 |

Isi dari email tersebut adalah sebagai berikut: *Reviewer Reviewer:* 

I believe that you would serve as an excellent reviewer of the manuscript, "Judul Paper 1," which has been submitted to Jurnal OPSI. The submission's abstract is inserted below, and I hope that you will consider undertaking this important task for us.

Please log into the journal web site by 2019-11-13 to indicate whether you will undertake the review or not, as well as to access the submission and to record your review and recommendation. The web site is http://sylvertx.000webhostapp.com/index.php/opsi

The review itself is due 2019-12-04.

If you do not have your username and password for the journal's web site, you can use this link to reset your password (which will then be emailed to you along with your username).

http://sylvertx.000webhostapp.com/index.php/opsi/login/res etPassword/reviewer?confirm=c97b9efe965cf27466d37a27 e160080531aeefd8e34ce72000226ebc30245cfb%3A157301 8326

Submission URL: http://sylvertx.000webhostapp.com/index.php/opsi/reviewer/ submission/2

Thank you for considering this request.

admin zurich.dropst@gmail.com

"Judul Paper 1"

Abstract Abstrak Paper 1

- m. Pilih send untuk mengirim email pada reviewer.
- n. Setelah itu, tampilannya akan berubah seperti gambar dibawah

| Reviewer A      | Reviewer Reviewer         | CANCE                     | L REQUEST  |             |
|-----------------|---------------------------|---------------------------|------------|-------------|
| Review Form     | Form Review SELECT REVI   | EW FORM CLEAR REVIEW FORM |            |             |
|                 | REQUEST                   | UNDERWAY                  | DUE        | ACKNOWLEDGE |
|                 | 2019-11-06 💷              | -                         | 2019-12-04 |             |
| Editor To Enter | WILL DO THE REVIEW UNABL  | E TO DO THE REVIEW        | _          |             |
|                 | Upload review Choose File | No file chosen            | Upload     |             |
|                 |                           |                           |            |             |

- o. *Editor* menunggu keputusan *reviewer* apakah mau melakukan *review* atau tidak
- p. Apabila reviewer sudah melakukan review, maka tampilannya akan berubah seperti gambar di bawah

ini. pada gambar tersebut dapat dilihat hasil rekomendasi oleh reviewer terhadap makalah tersebut

| Reviewer A                                               | Reviewer Reviewer             |                     |            |             |
|----------------------------------------------------------|-------------------------------|---------------------|------------|-------------|
| Review Form                                              | Form Review                   |                     |            |             |
|                                                          | REQUEST                       | UNDERWAY            | DUE        | ACKNOWLEDGE |
|                                                          | 2019-11-06                    | 2019-11-06          | 2019-12-04 | <b>E</b>    |
| Recommendation<br>Review Form Response<br>Uploaded files | Revisions Required 2019-1<br> | 1-06                |            |             |
| Editor Decision                                          |                               |                     |            |             |
| Select decision                                          | Choose One 🔹 F                | Record Decision     |            |             |
| Decision                                                 | None                          |                     |            |             |
| Notify Author                                            | Editor/Author Email F         | Record 🤜No Comments |            |             |
| Review Version                                           | 2-5-3-RV.DOCX 2019-11-06      |                     |            |             |
| Author Version                                           | None                          |                     |            |             |
| Editor Version                                           | 2-6-1-ED.DOCX 2019-11-06      | DELETE              |            |             |
|                                                          | 2-6-2-ED.DOCX 2019-11-06      | DELETE              |            |             |
|                                                          | Choose File No file choser    | Upload              |            |             |

q. Hasil review dapat dilihat pada bagian *Review* form *Response* dan *uploaded files* 

| 1 1 0                                                                                                    |
|----------------------------------------------------------------------------------------------------|
| Form Review                                                                                                    |
| Form review pada jurnal OPSI memiliki empat kategori penilaian, yaitu                                                                                                    |
| 1. Relevansi<br>2. Kebaruan<br>3. Kontribusi, dan<br>4. Presentasi tulisan                                                                                                    |
| Keempat kategori penilaian ini menjadi dasar dalam penentuan skor penerimaan. Selain itu<br>juga terdapat kolom komentar oleh reviewer sebagai sarana perbaikan tulisan untuk author |
| Berikut merupakan daftar review yang harus diisi oleh reviewer                                                                                                    |
| (1) Relevansi: Apakah makalah memiliki relevansi yang baik dengan fokus dan cakupan<br>jurnal OPSI? *                                                                                |
| Sangat Relevan: Sangat sesuai dengan fokus dan cakupan (Nilai 4)                                                                                                    |
| 🔍 Relevan: Sesuai dengan fokus dan cakupan (Nilai 3)                                                                                                    |
| Cukup Relevan: Sedikit keluar dari fokus dan cakupan (Nilai 2)                                                                                                    |
| 🔍 Tidak Relevan: Tidak sesuai dengan fokus dan cakupan (Nilai 1)                                                                                                    |
|                                                                                                    |

r. Langkah selanjutnya adalah memutuskan makalah tersebut diterima, revisi, atau ditolak dengan memilih pada bagian *select decision* 

| Editor Decision                                                                 | n                                                                                                    |
|---------------------------------------------------------------------------------|----------------------------------------------------------------------------------------------------|
| Select decision                                                                 | Choose One   Record Decision                                                                                                    |
| Decision<br>Notify Author<br>Review Version<br>Author Version<br>Editor Version | Choose One<br>Accept Submission<br>Revisions Required<br>Resubmit for Review<br>Decline Submission<br>2-6-1-ED.DOCX 2019-11-06 DELETE |
|                                                                                 | 2-6-2-ED.DOCX         2019-11-06         DELETE           Choose File         No file chosen         Upload                           |

- s. Pilih record decision
- t. Kemudian pilih *notify author*. Pada tahap ini, author version masih kosong, ini berarti makalah belum di revisi oleh

| Editor Decision                  |                                         |
|----------------------------------|-----------------------------------------|
| Select decision                  | Revisions Required   Record Decision    |
| Decision<br>Notify Author        | Revisions Required 2019-11-06           |
| Review Version<br>Author Version | <u>2-5-3-RV.DOCX</u> 2019-11-06<br>None |
| Editor Version                   | 2-6-1-ED.DOCX 2019-11-06 DELETE         |
|                                  | Choose File No file chosen Upload       |

u. Apabila *author* telah mengupload hasil revisi, maka pada bagian *Author Version* aka nada file yang dapat diunduh

| Editor Decision                  |                                                                                  |
|----------------------------------|----------------------------------------------------------------------------------|
| Select decision                  | Revisions Required   Record Decision                                             |
| Decision<br>Notify Author        | Revisions Required 2019-11-06                                                    |
| Review Version                   | 2-5-3-RV.DOCX 2019-11-06                                                         |
| Author Version<br>Editor Version | <u>2-7-1-ED.DOCX</u> 2019-11-06<br><u>2-6-1-ED.DOCX</u> 2019-11-06 <u>DELETE</u> |
|                                  | 2-6-2-ED.DOCX 2019-11-06 DELETE                                                  |
|                                  | Choose File No file chosen Upload                                                |

v. Unduh file hasil revisi, dan lihat apakah sudah sesuai dengan saran dari reviewer

w. Apabila sudah sesuai, ganti select decision menjadi Accept dan klik Record Decision

| Editor Decision |                                         |
|-----------------|-----------------------------------------|
| Select decision | Accept Submission   Record Decision     |
| Decision        | Revisions Required 2019-11-06           |
| Notify Author   | Editor/Author Email Record QNo Comments |
| Review Version  | 2-5-3-RV.DOCX 2019-11-06                |
| Author Version  | 2-7-1-ED.DOCX 2019-11-06                |
| Editor Version  | 2-6-1-ED.DOCX 2019-11-06 DELETE         |
|                 | 2-6-2-ED.DOCX 2019-11-06 DELETE         |
|                 | Choose File No file chosen Upload       |

x. Setelah diklik, tampilannya akan menjadi seperti gambar di bawah ini

| Notify Author | =              | Editor/Author Email Record 🤜 No Comments                        |
|---------------|----------------|-----------------------------------------------------------------|
|               | Send<br>Before | to Copyediting<br>e sending a submission to Copyediting, use No |
|               | to be :        | sent.                                                           |

y. Kemudian pilih *notify author* dan kirim email ke *author* 

| Send Email          |                                                                                          |
|---------------------|------------------------------------------------------------------------------------------|
| То                  | Author Author <hasanpahlawan@gmail.com></hasanpahlawan@gmail.com>                        |
| сс                  |                                                                                          |
| BCC                 |                                                                                          |
|                     | Add Recipient Add CC Add BCC                                                             |
|                     | Send a copy of this message to my address (zurich.dropst@gmail.com)                      |
| Attachments         | Choose File No file chosen Upload                                                        |
|                     | Import Peer Reviews                                                                      |
| From                | "admin " <zurich.dropst@gmail.com></zurich.dropst@gmail.com>                             |
| Subject             | [] Editor Decision                                                                       |
| Body                | Author Author:                                                                           |
|                     | We have reached a decision regarding your submission to Jurnal OPSI,<br>"Judul Paper 1". |
|                     | Our decision is to: Accept Submission                                                    |
|                     | admin<br>zurich.dropst@gmail.com                                                         |
|                     |                                                                                          |
|                     | $\hfill\square$ After sending, present an editable BCC copy to send to reviewers.        |
| Send Cancel Skip Em | ail                                                                                      |

z. Pilih version makalah yang sudah final

| Review Version | 2-5-3-RV.DOCX    | 2019-11-06 |        |        |
|----------------|------------------|------------|--------|--------|
| Author Version | 2-7-1-ED.DOCX    | 2019-11-06 |        |        |
| Editor Version | O 2-6-1-ED.DOCX  | 2019-11-06 | DELETE |        |
|                | 2-6-2-ED.DOCX    | 2019-11-06 | DELETE |        |
|                | Choose File No f | ile chosen |        | Upload |

# aa. Setelah itu klik send to copyediting

|            |     |                | * •                     | •         |                |             |
|------------|-----|----------------|-------------------------|-----------|----------------|-------------|
| Notify Aut | nor | =              | Editor/Autho            | r Email I | Record 🤜No     | Comments    |
|            |     | Send           | d to Copyediting        |           |                |             |
|            |     | Befor<br>to be | e sending a su<br>sent. | Ibmissior | n to Copyediti | ing, use No |

10. Kemudian kembali pada bagian *My Journal*, pada bagian *editor* pilih *create issue* 

| My Journals                      |              |                 |                       |                               |
|----------------------------------|--------------|-----------------|-----------------------|-------------------------------|
| <u>Journal Manager</u>           |              |                 |                       | [Setup]                       |
| Jurnal OPSI<br>Journal Manager   |              |                 |                       | [Setup]                       |
| Editor                           | 0 Unassigned | 0 In Review     | 2 In Editing          | [Create Issue] [Notify Users] |
| <u>Author</u><br><u>Reviewer</u> |              | <u>1 Active</u> | 0 Archive<br>0 Active | [New Submission]              |

a. Akan keluar tampilan seperti berikut ini

| Create Issue             |                                    |
|--------------------------|------------------------------------|
| CREATE ISSUE FUTURE ISSU | JES BACK ISSUES                    |
| Issue: Future Issues     | ¥                                  |
| Identification           |                                    |
| Volume                   | 1                                  |
| Number                   | 1                                  |
| Year                     | 2019                               |
| Issue identification     | ✓ Volume                           |
|                          | Number                             |
|                          | Year                               |
|                          | ✓ Title                            |
| Title                    | Judul Jurnal                       |
| Description              |                                    |
|                          |                                    |
|                          |                                    |
|                          |                                    |
|                          |                                    |
|                          | 👗 🗈 📇   В Z Ц 🗄 🏣   🚥 👾 🞯 нтт. 🗐 🌉 |

- b. Pilih future issue
- c. Pilih create
- d. Kemudian akan muncul tampilan berikut ini

| Future Issues                                       |       |        |
|-----------------------------------------------------|-------|--------|
| CREATE ISSUE FUTURE ISSUES BACK ISSUES              |       |        |
| ISSUE                                               | ITEMS | ACTION |
| <u>VGL1:NO1/2019L2UD4L2UBAL</u><br>1 - 1 of 1 Items | 0     | DELETE |

#### 11. Masuk ke bagian Editing

| #2 Editing                                                                     |                                                                                        |                        |          |             |  |  |  |
|--------------------------------------------------------------------------------|----------------------------------------------------------------------------------------|------------------------|----------|-------------|--|--|--|
| SUMMARY REVIEW EDITING HIS                                                     | TORY REFERENCES                                                                        |                        |          |             |  |  |  |
| Submission                                                                     |                                                                                        |                        |          |             |  |  |  |
| Authors Author /<br>Title Judul Pa<br>Section Articles<br>Editor admin         | Authors Author Author II<br>Title Judul Paper I<br>Section Articles<br>Editor admin II |                        |          |             |  |  |  |
| Copyediting<br>COPYEDIT INSTRUCTIONS                                           |                                                                                        |                        |          |             |  |  |  |
| REVIEW METADATA                                                                | REQUEST                                                                                | UNDERWAY               | COMPLETE | ACKNOWLEDGE |  |  |  |
| <ol> <li>Initial Copyedit<br/>File: <u>2-8-1-CE.DOCX</u> 2019-11-06</li> </ol> | INITIATE                                                                               | N/A                    | COMPLETE | N/A         |  |  |  |
| 2. Author Copyedit<br>File:                                                    |                                                                                        | -                      | -        |             |  |  |  |
| 3. Final Copyedit<br>File:                                                     |                                                                                        | N/A                    | COMPLETE | N/A         |  |  |  |
| Upload file to  Step 1,  Step 2,  Copyedit Comments  No Comments               | or OStep 3 Choo                                                                        | se File No file chosen | Upload   |             |  |  |  |

# a. Pada bagian ini pilih *initiate* kemudian pilih *complete*

| Copyediting                                                                    |                   |                    |            |             |
|--------------------------------------------------------------------------------|-------------------|--------------------|------------|-------------|
| COPYEDIT INSTRUCTIONS                                                          |                   |                    |            |             |
| REVIEW METADATA                                                                | REQUEST           | UNDERWAY           | COMPLETE   | ACKNOWLEDGE |
| <ol> <li>Initial Copyedit<br/>File: <u>2-8-1-CE.DOCX</u> 2019-11-06</li> </ol> | 2019-11-06        | N/A                | 2019-11-06 | N/A         |
| 2. Author Copyedit<br>File:                                                    | E                 | -                  | -          |             |
| 3. Final Copyedit<br>File:                                                     |                   | N/A                | COMPLETE   | N/A         |
| Upload file to O Step 1, O Step 2, o Copyedit Comments                         | r Step 3 Choose F | ile No file chosen | Upload     |             |

b. Pilih *author copyedit* dan *request author* untuk memeriksa apakah sudah sesuai atau belum dengan klik kotak *request* pada bagian *request* 

| Copyediting                                                            |                    |                |            |             |
|------------------------------------------------------------------------|--------------------|----------------|------------|-------------|
| REVIEW METADATA                                                        | REQUEST            | UNDERWAY       | COMPLETE   | ACKNOWLEDGE |
| 1. Initial Copyedit<br>File: <u>2-8-1-CE.DOCX</u> 2019-11-06           | 2019-11-06         | N/A            | 2019-11-06 | N/A         |
| 2. Author Copyedit<br>File:                                            | <b>=</b>           | -              | -          |             |
| 3. Final Copyedit<br>File:                                             |                    | N/A            | COMPLETE   | N/A         |
| Upload file to O Step 1, O Step 2, or<br>Copyedit Comments No Comments | Step 3 Choose File | No file chosen | Upload     |             |

#### c. Akan keluar tampilan sebagai berikut, pilih send

| Send Email           |                                                                                                    |
|----------------------|----------------------------------------------------------------------------------------------------|
| To<br>CC<br>BCC      | Author Author <hasanpahlawan@gmail.com> Add Recipient Add CC Add BCC Send a copy of this message to my address (zurich.dropst@gmail.com)</hasanpahlawan@gmail.com>                                                                                                    |
| Attachments          | Choose File No file chosen Upload                                                                                                    |
| Subject              | [] Copyediting Review Request                                                                                                    |
| Body                 | Author Author:<br>Your submission "Judul Paper 1" for Jurnal OPSI has been through the<br>first step of copyediting, and is available for you to review by following<br>these steps.<br>1. Click on the Submission URL below.<br>2. Log into the journal and click on the File that appears in Step 1.<br>3. Open the downloaded submission.<br>4. Review the text, including copyediting proposals and Author Queries.<br>5. Make any copyediting changes that would further improve the text.<br>6. When completed, upload the file in Step 2.<br>7. Click on METADATA to check indexing information for completeness and<br>accuracy.<br>8. Send the COMPLETE email to the editor and copyeditor. |
| Send Cancel Skip Ema | ail                                                                                                    |

# Isi dari email tersebut adalah sebagai berikut *Author Author:*

Your submission "Judul Paper 1" for Jurnal OPSI has been through the first step of copyediting, and is available for you to review by following these steps.

- Click on the Submission URL below.
   Log into the journal and click on the File that appears in Step 1.
- 3. Open the downloaded submission.

4. Review the text, including copyediting proposals and Author Queries.

5. *Make any copyediting changes that would further improve the text.* 

6. When completed, upload the file in Step 2.

7. Click on METADATA to check indexing information for completeness and accuracy.

8. Send the COMPLETE email to the editor and copyeditor.

Submission URL: http://sylvertx.000webhostapp.com/index.php/opsi/author/su bmissionEditing/2 Username: author

This is the last opportunity to make substantial copyediting changes to the submission. The proofreading stage, that follows the preparation of the galleys, is restricted to correcting typographical and layout errors.

If you are unable to undertake this work at this time or have any questions, please contact me. Thank you for your contribution to this journal.

admin zurich.dropst@gmail.com

d. Tampilannya akan menjadi seperti berikut ini, dan menunggu sampai author selesai melakukan *copyediting* 

| Copyediting                                                                    |                      |                |            |             |
|--------------------------------------------------------------------------------|----------------------|----------------|------------|-------------|
| REVIEW METADATA                                                                | REQUEST              | UNDERWAY       | COMPLETE   | ACKNOWLEDGE |
| <ol> <li>Initial Copyedit<br/>File: <u>2-8-1-CE.DOCX</u> 2019-11-06</li> </ol> | 2019-11-06           | N/A            | 2019-11-06 | N/A         |
| 2. Author Copyedit<br>File:                                                    | 2019-11-06           | -              | -          | E           |
| 3. Final Copyedit<br>File:                                                     |                      | N/A            | COMPLETE   | N/A         |
| Upload file to O Step 1, O Step 2, or Copyedit Comments                        | Step 3 Choose File 1 | No file chosen | Upload     |             |

e. Setelah *author* melakukan *copyediting* (ada notifikasi email), tampilannya akan seperti ini

| Copyediting                                                              |                       |                 |                        |                    |
|--------------------------------------------------------------------------|-----------------------|-----------------|------------------------|--------------------|
| REVIEW METADATA<br>1. Initial Copyedit<br>File: 2-8-1-CE.DOCX 2019-11-06 | REQUEST<br>2019-11-06 | UNDERWAY<br>N/A | COMPLETE<br>2019-11-06 | ACKNOWLEDGE<br>N/A |
| 2. Author Copyedit<br>File:                                              | 2019-11-06            | 2019-11-06      | 2019-11-06             |                    |
| 3. Final Copyedit<br>File:                                               | 2019-11-06            | N/A             | COMPLETE               | N/A                |
| Upload file to Step 1, Step 2, or Copyedit Comments                      | Step 3 Choose File N  | o file chosen   | Upload                 |                    |

- f. Langkah selanjutnya adalah dengan memeriksa hasil copyediting dari author. Apabila sudah sesuai, klik COMPLETE pada *final copyedit*.
- g. Apabila belum sesuai maka editor dapat mengupload file pada bagian bawah
- h. Setelah selesai tampilannya akan seperti di bawah ini

| Copyediting<br><u>COPYEDIT INSTRUCTIONS</u>                                    |                       |                  |            |             |
|--------------------------------------------------------------------------------|-----------------------|------------------|------------|-------------|
| REVIEW METADATA                                                                | REQUEST               | UNDERWAY         | COMPLETE   | ACKNOWLEDGE |
| <ol> <li>Initial Copyedit<br/>File: <u>2-8-1-CE.DOCX</u> 2019-11-06</li> </ol> | 2019-11-06            | N/A              | 2019-11-06 | N/A         |
| 2. Author Copyedit<br>File:                                                    | 2019-11-06            | 2019-11-06       | 2019-11-06 |             |
| 3. Final Copyedit<br>File:                                                     | 2019-11-06            | N/A              | 2019-11-06 | N/A         |
| Upload file to O Step 1, O Step 2, o<br>Copyedit Comments No Comments          | r   Step 3 Choose Fil | e No file chosen | Upload     |             |

i. Langkah berikutnya adalah mengupload file ke galley, dengan cara memilih upload file to galley

| Layout                                                                                   |                                |                  |          |             |  |  |  |
|------------------------------------------------------------------------------------------|--------------------------------|------------------|----------|-------------|--|--|--|
|                                                                                          | REQUEST                        | UNDERWAY         | COMPLETE | ACKNOWLEDGE |  |  |  |
| Layout Version                                                                           | N/A                            | N/A              | N/A      | N/A         |  |  |  |
| File: None (Upload final copyedit version                                                | n as Layout Version prior to : | sending request) |          |             |  |  |  |
| Galley Format FILE ORDER ACTION VIEWS                                                    |                                |                  |          |             |  |  |  |
| None                                                                                     |                                |                  |          |             |  |  |  |
| Supplementary Files                                                                      | FILE                           |                  | ORDER    | ACTION      |  |  |  |
| None                                                                                     |                                |                  |          |             |  |  |  |
| Upload file to 🔍 Layout Version, 🖲 Galley, 🔍 Supp. files Choose File Paper 1.docx Upload |                                |                  |          |             |  |  |  |
| Create remote 🔍 Galley, 🔍 Supp. files Create<br>Layout Comments 🔍 No Comments            |                                |                  |          |             |  |  |  |

- j. Pilih file
- k. Kemudian klik upload
- 1. Maka akan keluar halaman seperti ini

| Galley                   |                                                                                          |  |
|--------------------------|------------------------------------------------------------------------------------------|--|
| Edit a Layout Ga         | lley                                                                                     |  |
| Galley File Information  |                                                                                          |  |
| Label *                  | DOC                                                                                      |  |
|                          | ,<br>The galley label is used to identify the item's file format (e.g. HTML, PDF, etc.). |  |
| Language *               | English 🔻                                                                                |  |
| File Name                | 2-10-1-PB.DOCX                                                                           |  |
| Original file name       | Paper 1.docx                                                                             |  |
| File Type                | application/vnd.openxmlformats-officedocument.wordprocessingml.document                  |  |
| File Size                | 188KB                                                                                    |  |
| Date uploaded            | 2019-11-06                                                                               |  |
| Replace File             | Choose File No file chosen Use Save to upload file.                                      |  |
|                          |                                                                                          |  |
|                          |                                                                                          |  |
| Save Cancel              |                                                                                          |  |
| * Denotes required field |                                                                                          |  |

m. Pilih *save*, dan tampilannya akan berubah seperti ini

| Layout                        |                                |                           |          |             |       |
|-------------------------------|--------------------------------|---------------------------|----------|-------------|-------|
|                               | REQUEST                        | UNDERWAY                  | COMPLETE | ACKNOWLEDGE |       |
| Layout Version                | N/A                            | N/A                       | N/A      | N/A         |       |
| File: None (Upload final copy | edit version as Layout Version | prior to sending request) |          |             |       |
| Galley Format                 | FILE                           |                           | ORDER    | ACTION      | VIEWS |
| 1. DOC VIEW PROOF             | 2-10-1-PB.DOCX 20              | 19-11-06                  | †⊥       | EDIT DELETE | 0     |
| Supplementary Files           | FILE                           |                           | ORDER    | ACTION      |       |
|                               |                                | Nono                      |          |             |       |

n. Langkah selanjutnya adalah melakukan scheduling, pada bagian Scheduling di atas Layout

| Scheduling                  |                                                                     |         |
|-----------------------------|---------------------------------------------------------------------|---------|
| Schedule for publication in | To Be Assigned                                                      | Record  |
| Lavout                      | To Be Assigned<br>Future Issues<br>Vol 1, No 1 (2019): Judul Jurnal |         |
|                             | Current Issue<br>Back Issues                                        | NDERWAY |
| Lavout Version              | N/A                                                                 | N/A     |

- o. Pada bagian *scheduling*, pilih *issue* yang akan diterbitkan
- p. Kemudian pilih record
- q. Akan keluar tampilan berikut ini

| Schedule for publication in Vol 1, No 1 (2019): Judul Jurnal V Record TABLE OF CONTENT | Scheduling                  |                                    |                          |
|----------------------------------------------------------------------------------------|-----------------------------|------------------------------------|--------------------------|
| Published                                                                              | Schedule for publication in | Vol 1, No 1 (2019): Judul Jurnal 🔻 | Record TABLE OF CONTENTS |
| November V 06 V 2019 V Record                                                          | Published                   | November ¥ 06 ¥ 2019 ¥             | Record                   |

r. Klik pada *table of content* 

| Vol             | 1, No 1 (            | 2019): Judul J         | urnal           |      |        |         |
|-----------------|----------------------|------------------------|-----------------|------|--------|---------|
| CREATE          | ISSUE FUTUR          | E ISSUES BACK ISSUES   |                 |      |        |         |
| Issue:<br>TABLE | OF CONTENTS          | ISSUE DATA ISSUE GALLE | S PREVIEW ISSUE | <br> |        |         |
| Tab.<br>Artic   | le of Conte<br>les†↓ | ents                   |                 |      |        |         |
|                 | AUTHORS              | TITLE                  |                 |      | REMOVE | PROOFED |
| †1              | Author               | JUDUL PAPER 1          |                 |      |        |         |
| Save            | Publish Issue        |                        |                 |      |        |         |

s. Klik publish issue

| Artic | les↑↓           |               |        |         |
|-------|-----------------|---------------|--------|---------|
|       | AUTHORS         | TITLE         | REMOVE | PROOFED |
| †1    | Author          | JUDUL PAPER 1 | 0      |         |
| Save  | Unpublish Issue |               |        |         |

# 3.3. Panduan untuk Reviewer

Dalam menjaga kualitas paper yang diterbitkan, setiap artikel yang masuk ke jurnal OPSI akan direview oleh reviewer sesuai bidang keahlian. Berikut adalah panduan reviewer dalam mereview di OJS Jurnal Opsi.

 Akan ada email masuk dari *Chief editor* Jurnal OPSI terkait makalah yang akan direview. Isi emailnya kurang lebih seperti ini

| Reviewer                                                                                                    | Reviewer:                                                            |
|----------------------------------------------------------------------------------------------------|----------------------------------------------------------------------|
| I believe that you would serve as an exce<br>manuscript                                                                                          | ellent reviewer of the                                               |
| "Judul Paper 1," which has been submi<br>The submission's abstract is inserted be<br>you will consider undertaking this imp                      | tted to Jurnal OPSI.<br>low, and I hope that<br>portant task for us. |
| Please log into the journal web site by 20<br>whether you will undertake the review of<br>access the submission and to record<br>recommendation. | 019-11-13 to indicate<br>or not, as well as to<br>d your review and  |

```
The web site is
http://sylvertx.000webhostapp.com/index.php/ops
i
The review itself is due 2019-12-04.
If you do not have your username and password for the
journal's web site.
you can use this link to reset your password (which will then
be emailed to
you along with your username).
http://sylvertx.000webhostapp.com/index.php/ops
i/login/resetPassword/reviewer?confirm=bedbd9b
b7cc0372766a8019d79625875e6f6feaf19e59559
44604106ba1b9713%3A1573018774
Submission URL:
http://sylvertx.000webhostapp.com/index.php/ops
i/reviewer/submission/2
Thank you for considering this request.
admin
zurich.dropst@gmail.com
"Judul Paper 1"
Abstract
Abstrak Paper 1
Jurnal OPSI
https://sylvertx.000webhostapp.com/index.php/op
si
```

- Setelah menerima email ini, silahkan masuk pada jurnal OPSI (<u>http://jurnal.upnyk.ac.id/index.php/opsi/index</u>)
- 3. Login dengan memasukkan username dan password

| Home > Login                                              |                                                 |
|-----------------------------------------------------------|-------------------------------------------------|
| Login                                                     |                                                 |
| Username                                                  | reviewer                                        |
| Password                                                  | •••••                                           |
|                                                           | Remember my username and password               |
|                                                           | Login                                           |
| <ul> <li><u>Not a u</u></li> <li><u>Forgot</u></li> </ul> | user? Register with this site<br>your password? |

- 4. Kemudian akan masuk pada halaman *active submission*
- 5. Pilih judul makalah yang akan direview

| ACTIVE A | ARCHIVE       |               |       |                 |  |
|----------|---------------|---------------|-------|-----------------|--|
|          |               | ITVE ARCHIVE  |       |                 |  |
| ID ASSIG | D<br>ENED SEC | IIIE          | DUE   | REVIEW<br>ROUND |  |
| 2 11-00  | 6 ART         | JUDUL PAPER 1 | 12-04 | 1               |  |

- 6. Akan muncul halaman #2 *Review*. Pada bagian ini, dapat dilihat
  - a. Detil dari makalah yang akan direiew
  - b. Jadwal *review* dan *deadline* utuk melakukan proses *review*

#### c. Tahapan review

| #2 Review                                |                                                                                             |  |
|------------------------------------------|---------------------------------------------------------------------------------------------|--|
| Submission To I                          | bmission To Be Reviewed                                                                     |  |
| Title                                    | Judul Paper 1                                                                               |  |
| Journal Section                          | Articles                                                                                    |  |
| Abstract                                 | Abstrak Paper 1                                                                             |  |
| Submission Eulton                        |                                                                                             |  |
| Submission Metadata <u>VIEW METADATA</u> |                                                                                             |  |
| Review Schedul                           | e                                                                                           |  |
| Editor's Request                         | 2019-11-06                                                                                  |  |
| Your Response                            | -                                                                                           |  |
| Review Submitted                         | -                                                                                           |  |
| Review Due                               | 2019-12-04                                                                                  |  |
| Review Steps                             |                                                                                             |  |
| 1. Notify the submissio                  | n's editor as to whether you will undertake the review.                                     |  |
| Response <u>Will do</u>                  | the review 🕮 🛛 Unable to do the review 🖾                                                    |  |
| 2. Click on file names t                 | o download and review (on screen or by printing) the files associated with this submission. |  |
| Submission Manuscr                       | ipt <u>2-5-1-RV.DOCX</u> 2019-11-06                                                         |  |
| Supplementary File(                      | s) None                                                                                     |  |

d. *Review Step* pertama: menentukan apakah akan melakukan review atau tidak dengan cara mengklik response:

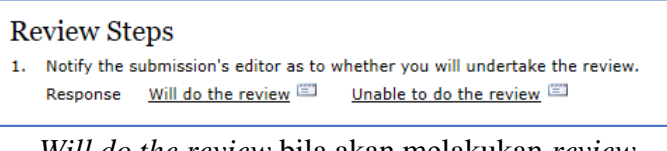

i. *Will do the review* bila akan melakukan *review*, kemudian akan masuk ke bagian *send email*. Klik *send*.

| Send Email          |                                                                                                    |               |
|---------------------|----------------------------------------------------------------------------------------------------|---------------|
| То                  | admin <zurich.dropst@gmail.com></zurich.dropst@gmail.com>                                                                                                    |               |
| сс                  |                                                                                                    |               |
| BCC                 |                                                                                                    |               |
|                     | Add Recipient Add CC Add BCC<br>Send a copy of this message to my address (mastrisiswadi@                                                                                                    | ≬upnyk.ac.id) |
| Attachments         | Browse Upload                                                                                                    |               |
| Subject             | [] Able to Review                                                                                                    |               |
| Body                | admin :                                                                                                    |               |
|                     | I am able and willing to review the submission, "Judul Paper<br>1," for Jurnal OPSI. Thank you for thinking of me, and I plan<br>to have the review completed by its due date, 2019-12-04, if<br>not before. |               |
|                     | Reviewer Reviewer                                                                                                    |               |
| Send Cancel Skip Em | 81                                                                                                    |               |

ii. *Unable to do rhe review* bila tidak dapat melakukan *review*, kemudian akan masuk ke bagian send email. Klik *send*.

| Send Email          |                                                                                                    |
|---------------------|----------------------------------------------------------------------------------------------------|
| To<br>CC<br>BCC     | admin <zurich.dropst@gmail.com> Add Recipient Add CC Add BCC Add Recipient conv of this message to my address (mastrisiswadi@uonvk.ac.id)</zurich.dropst@gmail.com>                                                |
| Attachments         | Browse Upload                                                                                                    |
| Subject             | [] Unable to Review                                                                                                    |
| Body                | admin :<br>I am afrid that at this time I am unable to review the<br>submission, "Judul Paper 1," for Jurnal OPSI. Thank you for<br>thinking of me, and another time feel free to call on me.<br>Reviewer Reviewer |
| Send Cancel Skip En | nail                                                                                                    |

iii. Setelah itu aka nada perubahan pada *Review* step seperti pada gambar di bawah.

#### Review Steps

- Notify the submission's editor as to whether you will undertake the review. Response Accepted
- e. Review step kedua adalah dengan mendownload file yang akan direview dengan mengklik pada submission manuscript

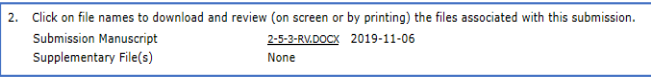

*f.* Tampilan hasil download tidak terdapat nama dan afiliasi karena proses *review* yang dilakukan merupakan *blind process* 

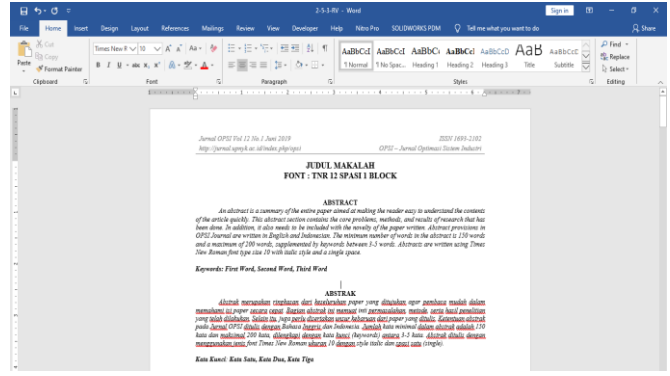

g. *Review Step* ketiga adalah melakukan proses review dengan mengisi form review yang telah disediakan. Proses ini dilakukan dengan mengklik *Review form* 

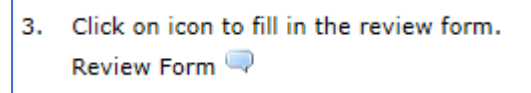

h. Akan muncul Review Form Response
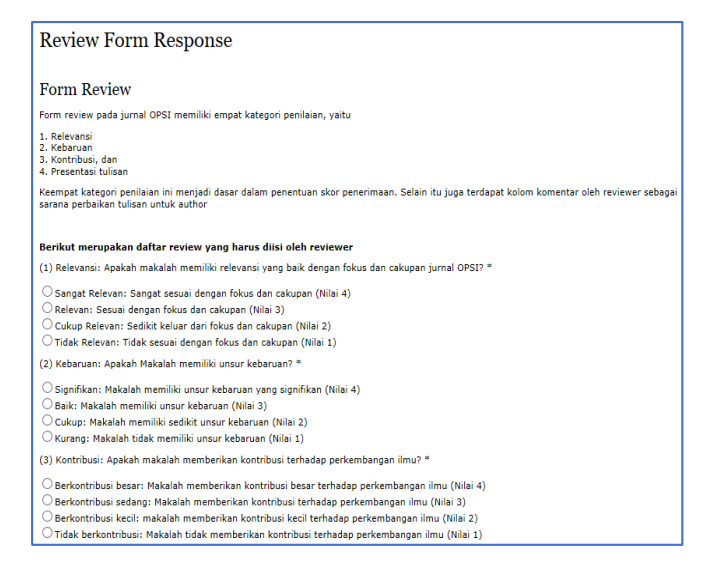

#### i. Isi semua yang ada pada form review

#### j. Apabila sudah diisi, pilih Save

| (4) Presentasi Tulisan: Apakah makalah mudah dibaca dan dipahami? *                                                                                                    |
|----------------------------------------------------------------------------------------------------|
| <ul> <li>Jelas: Makalah jelas untuk dibaca dan dipahami (Nilai 4)</li> <li>Dapat dibaca: Makalah dapat dibaca dan dipahami (Nilai 3)</li> <li>Kurang: Makalah kurang dapat dibaca atau dipahami (Nilai 2)</li> <li>Buruk: Makalah tidak dapat dibaca atau dipahami (Nilai 1)</li> </ul> |
| Komentar untuk author/penulis? *                                                                                                    |
| paper yang <u>dibuat sudah</u> bagus                                                                                                    |
| Save Close * Denotes required field                                                                                                    |

*k.* Tahap *review* keempat, *reviewer* dapat menyertakan file untuk didiskusikan dengan penulis dan/atau *editor* 

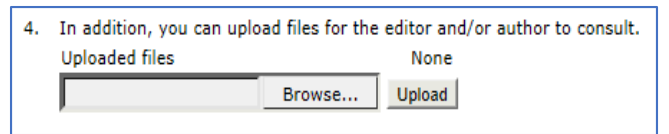

1. Tahap *review* kelima, memberikan rekomendasi pada *editor*.

| 5. | Select a recommendation and submit the recommendation. | review to complete the | proces | s. You must enter a review or upload a file before selecting a |
|----|--------------------------------------------------------|------------------------|--------|----------------------------------------------------------------|
|    | Recommendation                                         | Choose One             | $\sim$ | Submit Review To Editor                                        |

m. Ada beberapa pilihan rekomendasi untuk editor, sesuai dengan hasil *review* 

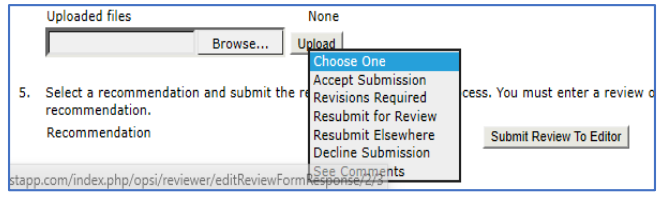

- n. Apabila sudah, maka klik submit review to editor
- o. Akan muncul notifikasi seperti gambar di bawah

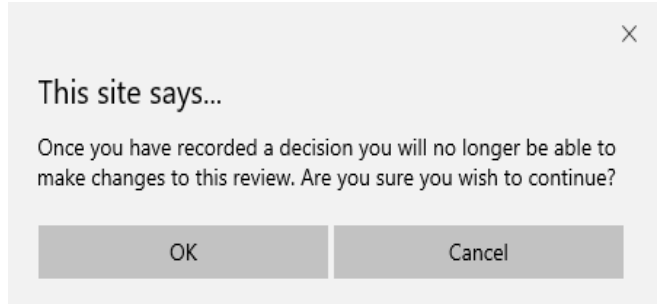

- p. Apabila sudah sesuai, pilih ok
- q. Setelah itu akan muncul *sent email*, pilih *sent* untuk memberitahu bahwa proses *review* sudah dilakukan

| Send Email             |                                                                                                    |
|------------------------|----------------------------------------------------------------------------------------------------|
| To<br>CC<br>BCC        | admin (hasanpahlawan@gmail.com)       ×         Add Recipient       Add CC       Add BCC         Send a copy of this message to my address (mastrisiswadi@up    |
| Attachments            | Browse Upload                                                                                                    |
| Subject                | [] Article Review Completed                                                                                                    |
| Body                   | admin :<br>I have now completed my review of "Judul Paper 1" for Jurnal<br>OPSI, and submitted my recommendation, "Revisions<br>Required."<br>Reviewer Reviewer |
| Send Cancel Skip Email | 1                                                                                                    |

#### r. Proses review sudah selesai dilakukan

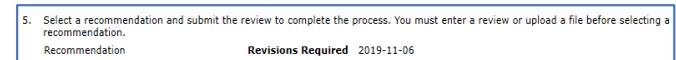

# 3.4. Pemeriksaan Similaritas (Plagiarism Checker)

Jurnal OPSI melakukan proses pengecekan plagiarisme menggunakan Turnitin. Makalah yang dikirimkan harus memiliki nilai pemeriksaan plagiarisme di bawah 25%. Selain itu, penulis juga diminta untuk menyertakan file pelengkap berupa pernyataan bebas plagiarisme

#### 3.5. Pernyataan Keaslian Karya

Dalam menjaga keaslian karya yang diterbitkan melalui jurnal Opsi, penulis wajib membuat surat pernyataan keaslian karya.

| UP 31<br>ISSN 1693-2102 (Printed) ISSN 2686-2352 (Online)                                                                                                    |                                      |
|----------------------------------------------------------------------------------------------------|--------------------------------------|
| SURAT PERNYATAAN BEBAS<br>DAN PUBLIKASI GAN                                                                                                    | S PLAGIASI<br>IDA                    |
| Saya yang bertanda tangan di bawah ini:                                                                                                    |                                      |
| Nama :                                                                                                    |                                      |
| Institusi :                                                                                                    |                                      |
| dengan ini menyatakan bahwa artikel dengan judul:                                                                                                    |                                      |
|                                                                                                    |                                      |
| Benar bebas dari plagiasi, belum pernah dipublikasikan dalam r                                                                                                    | media apapun, dan tidak sedang dalam |
| proses penerbitan di media yang lain.                                                                                                    | dia manarima canksi sasuai katantuan |
| proses penerbitan di media yang lain.<br>Apabila pernyataan ini terbukti tidak benar, maka saya berse<br>yang berlaku.                                                                 | ula menerima sanksi sesual ketentuan |
| proses penerbitan di media yang lain.<br>Apabila pernyataan ini terbukti tidak benar, maka saya berse<br>yang berlaku.<br>Demikian surat pernyataan ini saya buat untuk dipergunakan : | sebagaimana mestinya.                |

### 3.6. Pemberitahuan Hak Cipta

Penulis yang menerbitkan artikel dalam jurnal ini menyetujui ketentuan berikut:

Hak cipta tetap pada penulis dan memberikan jurnal OPSI hak sebagai prioritas untuk menerbitkan artikelnya dengan lisensi <u>Creative Commons Attribution 4.0 International license</u> yang memungkinkan artikel untuk dibagikan dengan pengakuan penulis artikel dan jurnal ini sebagai tempat publikasi.

- Penulis dapat mendistribusikan artikel mereka secara noneksklusif (misalnya di repositori universitas atau buku) dengan pemberitahuan atau pengakuan publikasi di jurnal OPSI.
- Penulis diperbolehkan untuk memposting karya mereka secara online (misalnya di situs web pribadi atau di repositori universitas) sebelum dan sesudah proses pengiriman (pengaruh *Open Access*).

## **DAFTAR PUSTAKA**

- Departemen Pendidikan Nasional, Undang-undang Republik Indonesia nomor 20 tahun 2003 tentang sistem pendidikan nasional. 2003.
- [2] B. Lian, "Tanggung Jawab Tridharma Perguruan Tinggi Menjawab Kebutuhan Masyarakat," in In Prosiding Seminar Nasional Program Pascasarjana Universitas PGRI Palembang, 2019.
- [3] F. Fathurrahman and A. Muhtarom, "Pengaruh Pembinaan Tri Dharma Perguruan Tinggi terhadap Perilaku Dosen sebagai Sumber Daya Manusia Pendidikan," *Ilmu Pendidik. J. Kaji. Teor. dan Prakt. Kependidikan*, vol. 4, no. 1, pp. 45–48, 2019.
- [4] Lukman, Istadi, K.G. Wiryawan, "Panduan Editorial Pengelolaan Jurnal Ilmiah", Direktur Pengelolaan Kekayaan Intelektual, Kemenristek/BRIN. 2020.
- [5] Jurusan Teknik Industri, http://jurnal.upnyk.ac.id/ index.php/opsi. 2021.
- [6] Azaria, S, Penulisan sumber kutipan dan daftar pustaka. Retrieved from Universitas Kristen Petra, Situs Web Perpustakaan. http://library.petra.ac.id/files/APA%20dan%20MLA% 20edisi%20baru.pdf, 20XX.

 [7] Rosadi, H, Cara Menuliskan Referensi Pada Daftar Pustaka Dengan Tata CaraHarvard, 13 Agustus 2019. <u>http://mhs.uks.ac.id/Referensi%20Kuliah/Referensi%2</u> <u>0Kutipan%20Havard%20Style.pdf, 2011.</u>

# **TENTANG PENULIS**

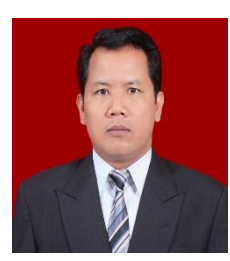

Sadi menyelesaikan Pendidikan S1 di Teknik Mesin Universitas Gadjah Mada pada tahun 1998, kemudian melanjutkan Pendidikan S2 nya di Teknik Industri, Institut Teknologi Sepuluh November dan selesai pada tahun 2002. Kemudian

melanjutkan program Doktor di Ilmu Teknik Mesin Universitas Gadjah Mada dan selesai pada tahun 2015. Bidang yang ditekuni adalah rekayasa kualitas dengan berbagai penelitian dan publikasi di bidang ini. Selain mengajar juga aktif dalam kegiatan tridharma baik penelitian maupun pengabdian masyarakat.

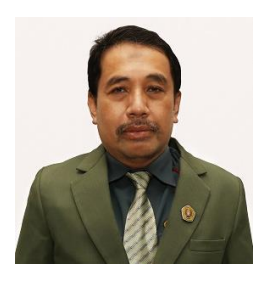

**Eko Nursubiyantoro** menyelesaikan Pendidikan S1 Teknik Industri di Universitas Pembangunan Nasional "Veteran" Yogyakarta pada tahun 2002 dan menyelesaikan Pendidikan S2 di program studi dan kampus yang sama pada tahun 2011. Mulai menjadi Dosen di

Jurusan Teknik Industri, UPN "Veteran" Yogyakarta pada tahun 2005. Selain mengajar juga aktif dalam berbagai kegiatan Tridharma lainnya yaitu Penelitian dan Pengabdian Masyarakat. Aktif dalam berbagai kegiatan social di lingkungan kampus maupun masyarakat sekitar tempat tinggalnya.

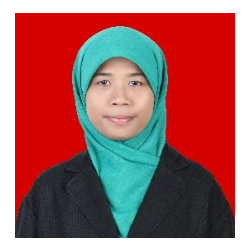

**Ismianti** menyelesaikan pendidikan S1 Teknik Industri Universitas Gadjah Mada (UGM) Yogyakarta pada Tahun 2012 dan menyelesaikan S2 Teknik Industri UGM pada Tahun 2018. Ia bergabung menjadi Dosen Jurusan Teknik Industri UPN

"Veteran" Yogyakarta pada Tahun 2019. Beberapa kegiatan yang pernah diikutinya adalah seminar nasional dan internasional, menulis jurnal, buku, dan aktif mengikuti kegiatan pengabdian masyarakat untuk menunjang proses mengajarnya.

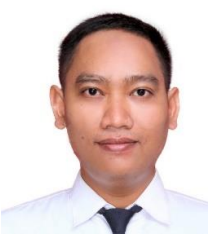

Hasan Mastrisiwadi menyelesaikan pendidikan S1 Teknik Industri Universitas Diponegoro pada Tahun 2012 dan menyelesaikan S2 Teknik Industri UGM pada Tahun 2015. Ia bergabung menjadi Dosen Jurusan Teknik Industri UPN

"Veteran" Yogyakarta pada Tahun 2019. Hasan aktif dalam berbagai kegiatan pengelolaan jurnal ilmiah, menulis jurnal, buku, penelitian maupun kegiatan pengabdian masyarakat.

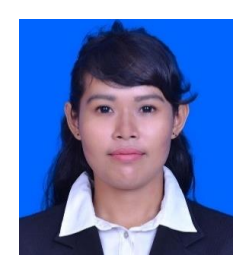

Astrid Wahyu Adventri Wibowo menyelesaikan pendidikan S1 Teknik Industri di Universitas Sebelas Maret Surakarta (UNS) pada Tahun 2015 dan menyelesaikan S2 Teknik Industri UGM pada Tahun 2017. Ia bergabung menjadi Dosen di Jurusan Teknik Industri UPN

"Veteran" Yogyakarta pada Tahun 2019. Seminar nasional dan internasional pernah diikuti untuk menunjang proses mengajarnya serta aktif dalam penulisan jurnal ilmiah maupun buku.

# Panduan Jurnal Opsi

Buku ini berisi informasi mengenai pengelolaan jurnal ilmiah Opsi. Mulai dari perjalanan jurnal Opsi, manajemen pengelolaan jurnal ilmiah hingga kelengkapan dalam pengelolaan jurnal. Buku ini membahas mulai dari akreditasi jurnal, penanganan manuskrip, tim editorial, proses review, manajemen jurnal hingga contoh-contoh panduan baik untuk penulis, reviewer, maupun editor. Buku ini cocok untuk dibaca oleh pengelola jurnal ilmiah, pembaca jurnal, reviewer, editor, maupun pembaca yang tertarik untuk publikasi maupun mengelola jurnal ilmiah.

Diterbitkan oleh: Lembaga Penelitian dan Pengabdian kepada Masyarakat UPN Veteran Yogyakarta Jl. Padjajaran 104 (Lingkar Utara), Condongcatur , Yogyakarta, 55283 Telp. (0274) 486188,486733, Fax. (0274) 486400 e-mail: lppm@upnyk.ac.id.

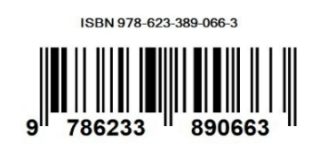